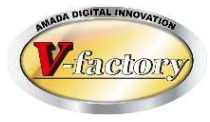

# WILL受注出荷 進捗キット 概説書

世界のお客様にモノづくり視点による全工程のソリューションを提供し新たな板金市場を創造する

- 第4版 -

2025年1月25日

株式会社アマダ 株式会社ケーブルソフトウェア

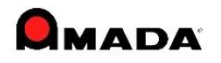

1. 概要

8125 3.1094 50.094 50.5

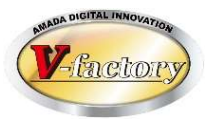

□ 事務所でリアルタイムに進捗状況が見えます

現場で、作業指示書のバーコードを読み込み、進捗を入力します。

これにより、事務所に居ながらリアルタイムに進捗状況を把握できるようになり、お取引先様からの納期問合せで「現場を走り廻る」ことが無くなります。

また、収集した進捗実績の集計・活用も可能になり、現場の"見える化"を飛躍的に高めることが可能になります。

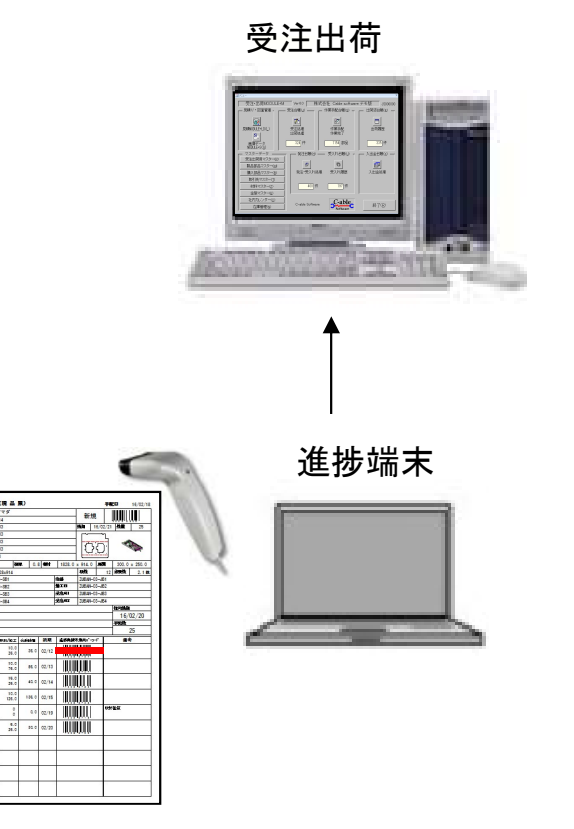

#### □ 現場の見える化にも役立ちます

現場でも、「今日の仕事は何か」、「今出来る仕事は何か」、「遅れ ている仕事は何か」、「どこの工程まで進んでいるか」、「前工程・後 工程はどこか」を知ることが出来ます。

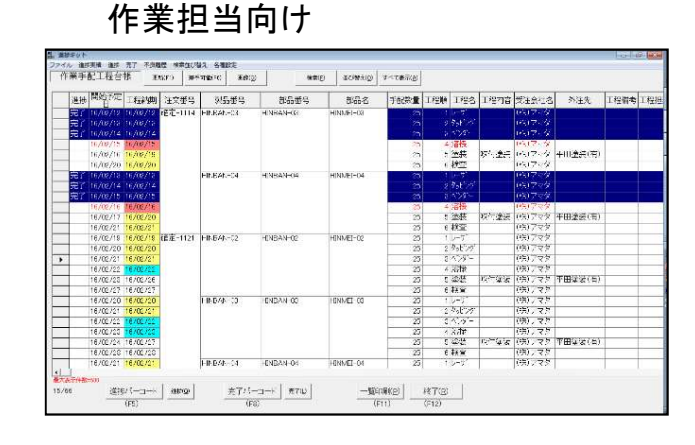

#### 溶接担当、管理者向け

|   | 手配合根       | INCE O     |           | *010      |            | 9  | acontaig) | 1<1    | €77 <u>8</u> |       |      |       |     |     |       |   |
|---|------------|------------|-----------|-----------|------------|----|-----------|--------|--------------|-------|------|-------|-----|-----|-------|---|
| 1 | 注意或中       | 855#4      | 3579      | 362       | 汕内納用       | 14 | 1程)       | 1.1422 | 1723         | 1 /24 | 1/25 | 1.826 | 1程) | 128 | 1.129 | T |
| - | EE-1114    | 10349400   | 1434440   | FILLE HO  | 2045/02/20 | 23 | 1#*       | 9.5.75 | 175          | 語長    | 28   | 122   |     |     |       | t |
|   |            | HEV8444-04 | -14844-04 | FILME:-04 | 2015/02/21 | 25 | 1-11      | タッモング  | 17/1-        | 溶接    | 建筑   | ·01   |     |     |       |   |
|   | 確定-1121    | 104344400  | 14844400  | FILME-00  | 2018/02/27 | 25 | 1-4       | ちょどうグ  | 178-         | 高振    | 28   | '改直   |     |     |       | t |
|   |            | HENBANHOC  | -E48A4+00 | FINME-00  | 2018/02/28 | 25 | 1-4"      | タッピング  | 175-         | 清掃    | 建設   | 10.00 |     |     |       | t |
|   |            | EV3AVE04   | 1434404   | FINE-04   | 2018/02/29 | 20 | 1-4       | 9.877  | 178-         | 高権    | 25   | 10%   |     |     |       | t |
|   |            | 04044-00   | DIRAGED.  | FIRME 00  | 2018/08/01 | 25 | 1-11      | 4-8-27 | 129-         | adr   | 45   | 104   |     |     |       | t |
|   | 3839F 1120 | E45A4 01   | E40A4 01  | LINNE OF  | 2018/00/02 | 25 | 1-11      | タッビング  | 129'-        | Adr   | 48   | 104   |     | -   |       | t |
| - |            | ENDAN OC   | D40344.00 | LINAC 02  | 2018/00/00 | 25 | 1-11      | 4.877  | 124-         | adr   | 45   | 10A   |     |     |       | t |
| - |            | ENDAN 00   | E4CA4 00  | HIME OC   | 2018/00/05 | 25 | 1-91      | 3-877  | 129-         | adr   | 48   | 104   |     |     |       | Ť |
| - |            | EV244-04   | E4234-04  | FILME OF  | 2018/00/08 | 25 | 1-91      | 3-E'27 | 128-         | str   | 95   | 104   |     |     |       | t |
| - |            | 101341-05  | -DESAUCE  | FINAC-05  | 2018/03/07 | 25 | 1-41      | 9-8-15 | 109-         | str   | 1952 | :04   |     |     |       | ł |
|   |            |            |           |           |            |    |           |        |              |       |      |       |     |     |       |   |
|   |            |            |           |           |            |    |           |        |              |       |      |       |     |     |       |   |
|   |            |            |           |           |            |    |           |        |              |       |      |       |     |     |       |   |
|   |            |            |           |           |            |    |           |        |              |       |      |       |     |     |       |   |
|   |            |            |           |           |            |    |           |        |              |       |      |       |     |     |       |   |
|   |            |            |           |           |            |    |           |        |              |       |      |       |     |     |       |   |
|   |            |            |           |           |            |    |           |        |              |       |      |       |     |     |       |   |
|   |            |            |           |           |            |    |           |        |              |       |      |       |     |     |       |   |
|   |            |            |           |           |            |    |           |        |              |       |      |       |     |     |       |   |
|   |            |            |           |           |            |    |           |        |              |       |      |       |     |     |       |   |

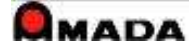

2. 進捗入力

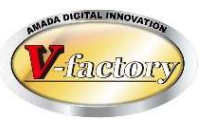

### 入力画面1…(共用端末向け)

| 注文番号     | 確定-1121   |          |
|----------|-----------|----------|
| 部品番号     | HINBAN-04 |          |
| 部品名      | HINMEI-04 |          |
| 着完       |           | •        |
| 工程バーコード  | 30000220  | 検査       |
| 担当者バーコード |           | •        |
| 作業時間     |           | 時間       |
| 個数       | 25        | 不良数      |
| 日付       | 16/02/18  | 不良入力(履歴) |
| 時刻       | 14:14:32  |          |
| 備考1      |           | T        |
| 備考2      |           | •        |
|          |           | •        |
|          |           | ОК       |
|          |           | キャンセル    |

〔着手〕
〔完了〕
①工程進捗バーコード
②着バーコード
③担当者バーコード
⑥担当者バーコード
⑦個数キー入力

#### 入力画面2…(1人1台端末向け)

| 操作        |                                         |          |             |
|-----------|-----------------------------------------|----------|-------------|
| 注文番号      | 確定-1114                                 |          |             |
| 製品番号      | HINBAN-03                               | - 1      |             |
| 製品名       | HINMEI-03                               |          |             |
| 取引先       | (株)アマダ                                  |          |             |
| 部品番号      | HINBAN-03                               |          |             |
| 部品名       | HINMEI-03                               | ÷.       |             |
| 図面番号      | ZUBAN-03                                |          |             |
| APパーツ名称   | 51-03                                   |          |             |
|           |                                         | 前工程      | 後工程         |
| 社内納期   20 | 16/02/20 手配数量 25                        | 工程内容     |             |
| 材料情報      | 部品情報 受注情報                               | 工程備考     |             |
|           | 000 +5 m *6                             | 段取時間     | 加工時間        |
| 展開 /      |                                         | 予定所要時間   | 分           |
|           | 250                                     | 作業開始時刻   |             |
|           | 切板内板取数                                  | 完了予定時刻   |             |
| 七刀板マ      |                                         | 担当者バーコート |             |
| 25100     |                                         | 工程バーコート  | · ·         |
| 材料名 SPC   | C-0.8-1828×914                          | 備考1      |             |
| 材質 SPC    | 素材X1828                                 | 備考2      |             |
| 板厚        | 0.8 素材Y 914                             |          |             |
|           | , , , , , , , , , , , , , , , , , , , , | 完了数      | 25 個 不良数    |
| 現在日付      | 16/02/18 時刻 14:32:41                    |          | 画像(F9) 不良履歴 |
| 着手        | 中断 再開 完了                                | 完(継続)    | 閉じる         |
| (F1)      | (F2) (F3) (F4)                          | (F5)     | MO @        |

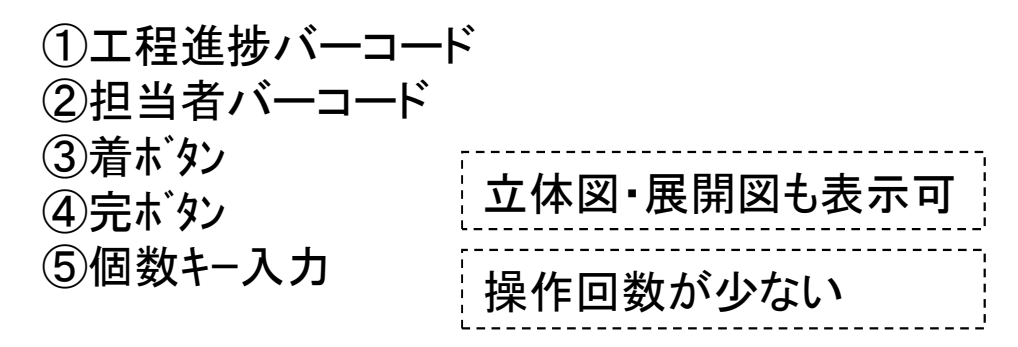

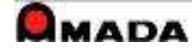

2. 進捗入力

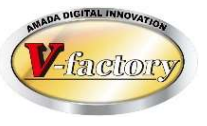

### 【対応バーコード】

下記6種類のバーコードに対応しています。

①手配工程ID:7から始まる数字8桁(JAN8規格)のバーコード
 ・本バーコード入力で1作業オーダーの進捗が入力できます。
 ・通常、進捗用バーコードはこのバーコードを指します。

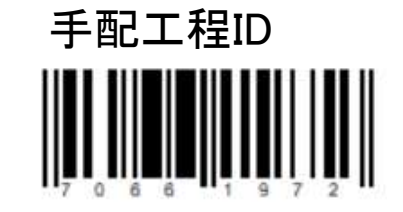

②手配ID:2から始まる数字8桁(JAN8規格)のバーコード ・本バーコードと工程の入力で1作業オーダーの進捗を入力できます。

③まとめ手配工程ID:9から始まる数字8桁(JAN8規格)のバーコード ・本バーコード入力で複数作業オーダーの進捗が入力できます。

④まとめ手配ID:8から始まる数字8桁(JAN8規格)のバーコード ・本バーコードと工程の入力で複数作業オーダーの進捗を入力できます。

⑤注文番号:注文番号(CODE39規格)のバーコード ・本バーコードと工程の入力で1作業オーダーの進捗が入力できます。

⑥ネスティングシート名称:ネスティングシート名称(CODE39規格)のバーコード ・本バーコードと工程の入力で複数作業オーダーの進捗が入力できます。

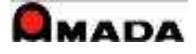

2. 進捗入力

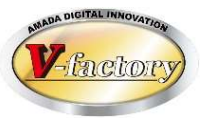

## (1)通常入力

進捗用バーコードを読み込むことで、通常は1作業オーダーの進捗を入力できます。

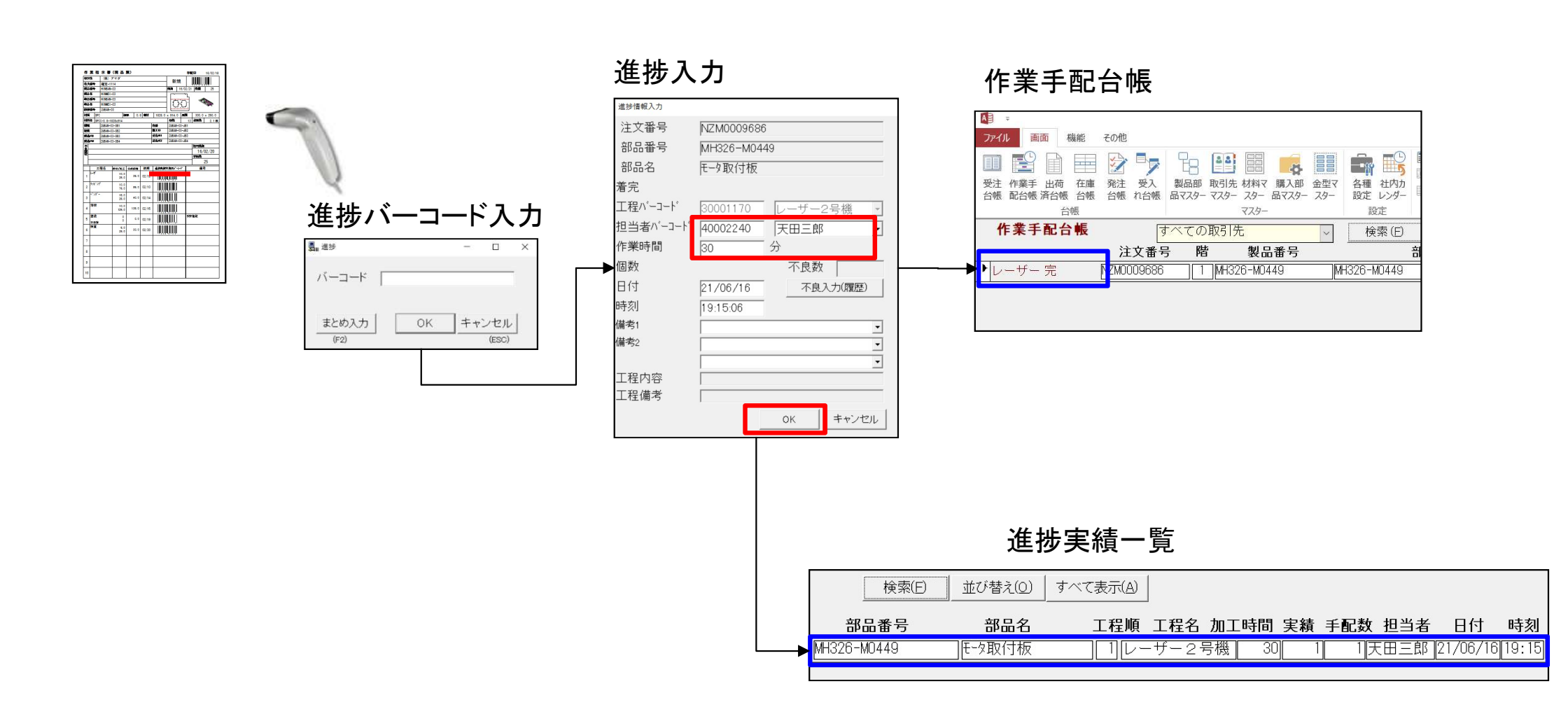

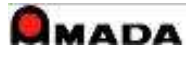

2. 進捗入力

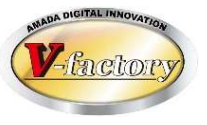

## (2)まとめ入力

進捗用バーコードを「まとめ入力」することで、複数の作業オーダーの進捗を一度で入力できます。

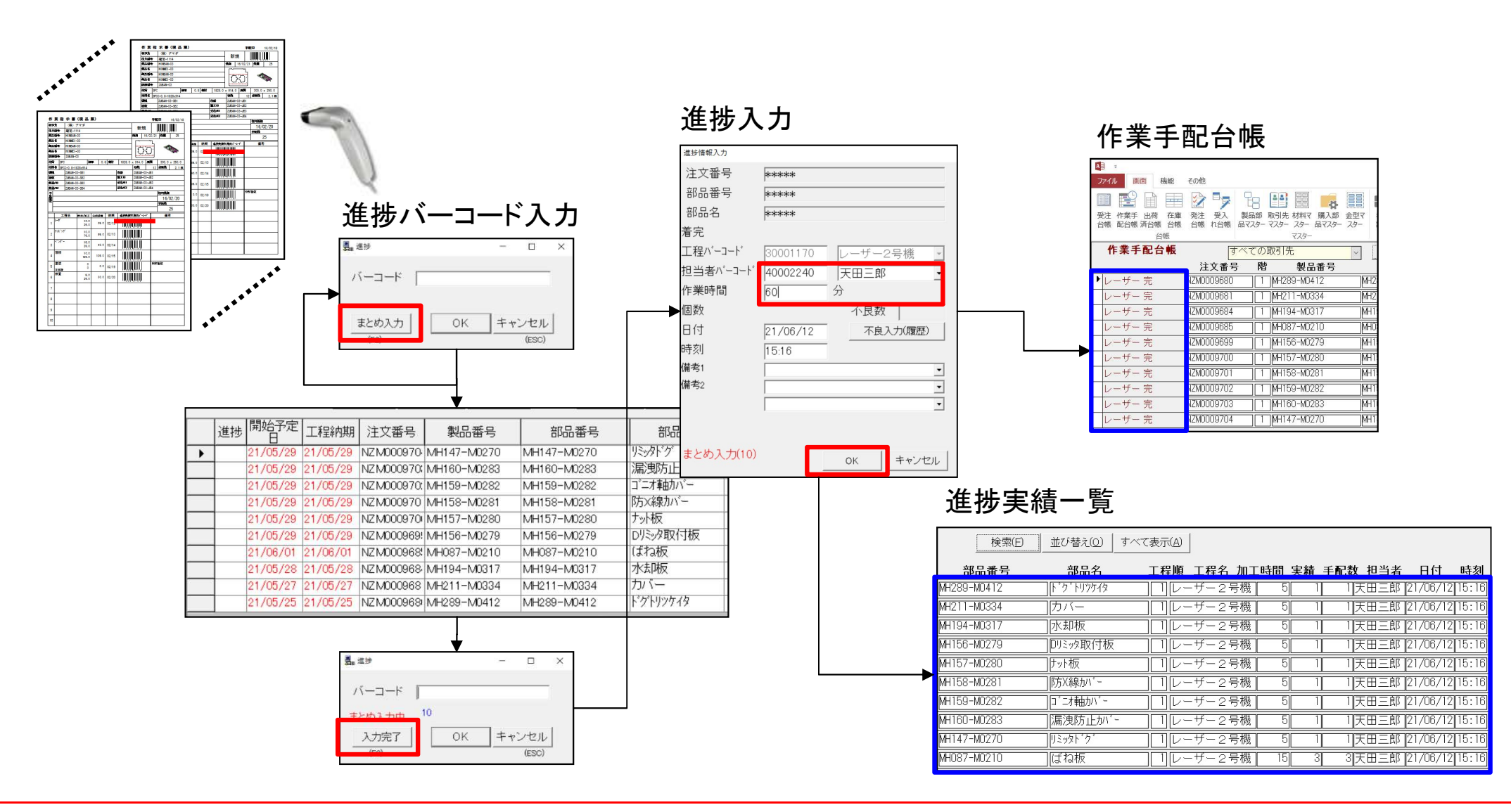

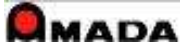

## 2. 進捗入力

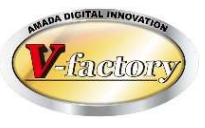

### (3) 進捗の取り方

進捗入力ステータスは以下の6種類です。

①着手

当該作業者の工程作業開始を入力します。 これにより、作業手配台帳で「着手」が表示されます。

#### ②中断

当該作業者の工程作業中断を入力します。

#### ③再開

当該作業者の工程再開を入力します。

#### **④完了**

当該作業者の工程作業完了を入力します。 これにより、作業手配台帳で「完了」が表示されます。 また、当該作業者の工程加工時間を計算します。

#### ⑤完継続

同一工程を複数人で作業する時に利用します。 当該作業者の工程作業完了を入力します。(工程作業は他の担当者によってまだ続いている) 完了と違い、作業手配台帳の表示が「完了」には変わりません。 完了と同様、当該作業者の工程加工時間を計算します。

#### ⑥段取完

加工時間とは別に段取時間の計算を行いたい場合に利用します。

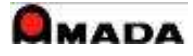

2. 進捗入力

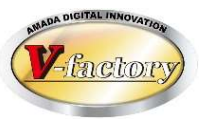

### (3)進捗の取り方

【例1】…1工程1人作業 目的:どこまで進んだかの進捗が見えれば良い。 手段:親品番(受注品番)で入力。各工程の代表者が入力。着完のみ入力。

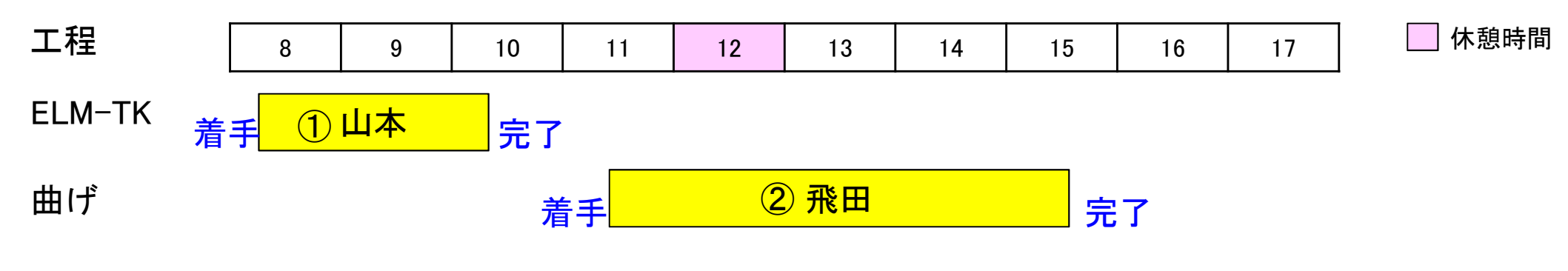

| 取引先名 | 注文番号     | 製品番号      | I | 程順 工程名  | 加工時間 実績 手配数 担当者 日付 時刻                 |     |
|------|----------|-----------|---|---------|---------------------------------------|-----|
| 京レエ  | YRB01829 | B72-B3395 |   | 2 曲げ    | 193  900  900 飛田勇太  18/07/18 15:39 完了 | (2) |
| 京レエ  | YRB01829 | B72-B3395 |   | 2 曲げ    | 900 900 飛田勇太 18/07/18 11:25 着手        |     |
| 京レエ  | YRB01829 | B72-B3395 |   | 1 EM-TK | 130  900  900 山本義弘 18/07/18 10:20 完了  |     |
| 京レエ  | YRB01829 | B72-B3395 |   | 1 EM-TK | 900 900 山本義弘 18/07/18 8:10 着手         |     |

※着手なしで「完了のみ」の入力も可能です。

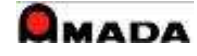

2. 進捗入力

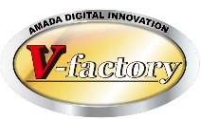

### (3)進捗の取り方

【例2】…1工程2人作業(1人は作業中断あり) 目的:原価計算の為に工数集計したい。かつ各作業者の作業日報も出したい。 手段:品番毎に入力。複数作業者が入力。着手・中断・再開・完了/完継続入力。

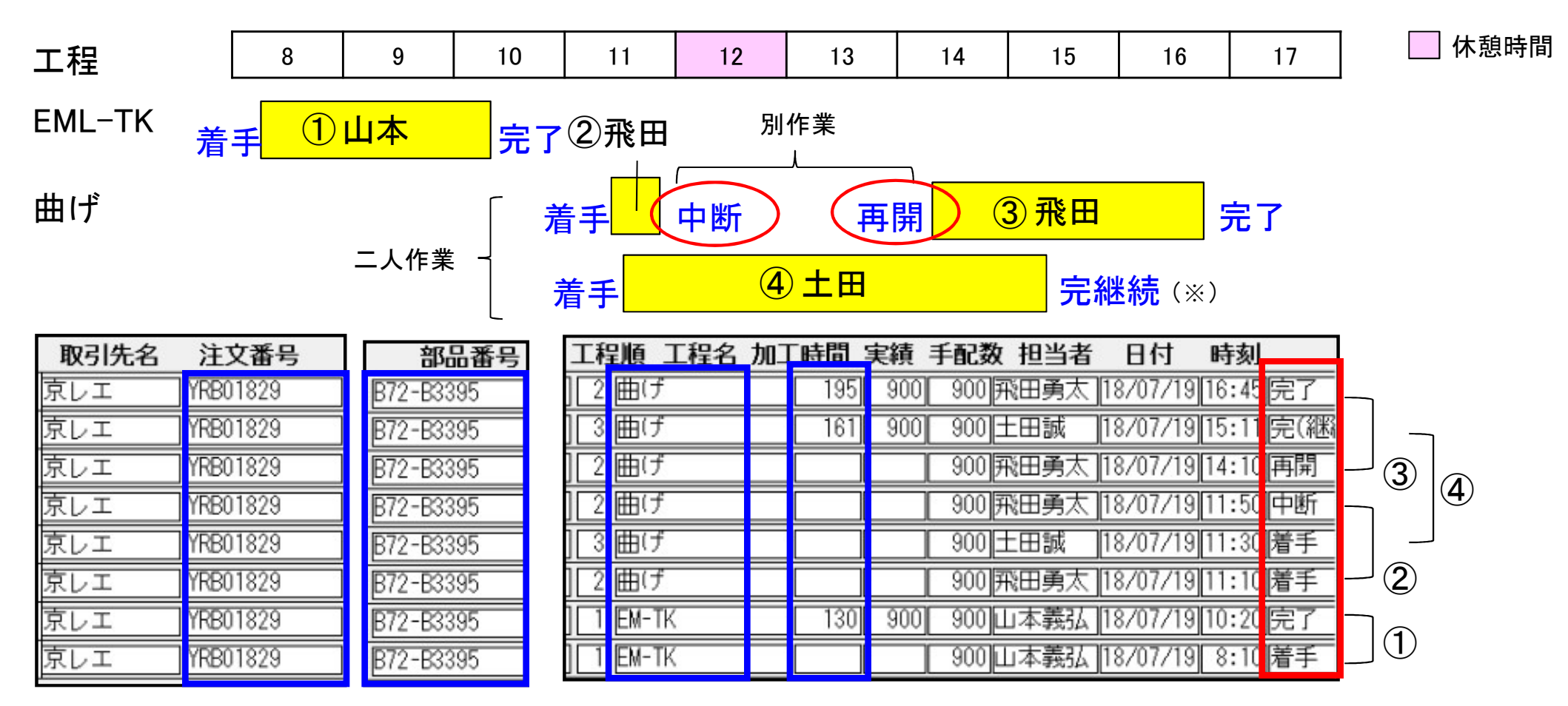

(※)当該工程の最後を受け持つ担当者は「完了」を入力、途中で抜ける担当者は「完継続」を入力します。

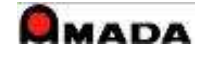

15/66

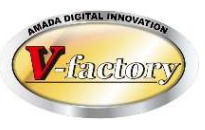

工程7

塗装

検査

検査

検査

検査

榆杏

溶接 塗装 検査

溶接 涂装 検査

溶接 涂装 検査

溶接 塗装 検査

溶接 涂装 検査

法接 涂结

溶接 塗装

終了(B)

(E12)

工程8

工程9

### 作業手配工程台帳…(作業担当向け) 工程毎の作業予定・進捗状況が見える 例えば自工程の作業の待ち行列が見える

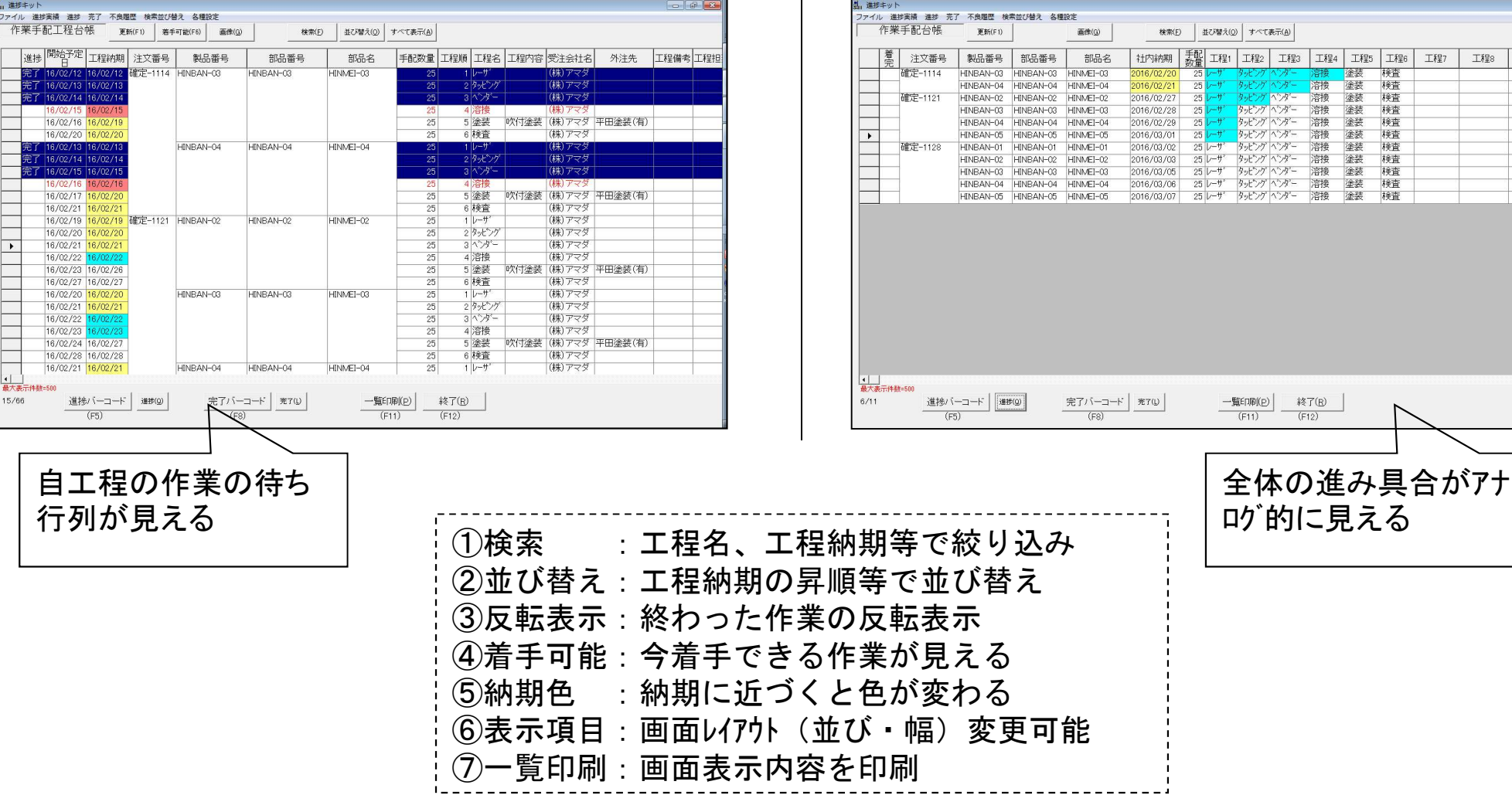

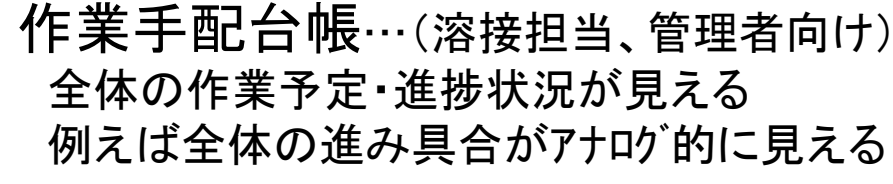

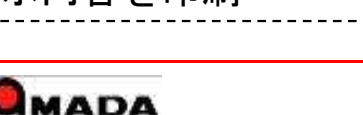

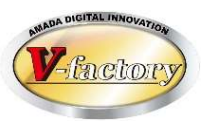

(1)検索・並び替え

**1A +** 

予定・進捗表示画面(作業手配台帳/手配工程台帳)には、検索、並び替え機能が実装されています。 例えば、作業手配工程台帳の「検索」で、工程=自担当工程、進捗状況=完了以外で絞ると、「自工程の作業 の待ち行列」となります。次に「並び替え」で工程納期の昇順を設定すれば、作業優先順位の高い順に 並びます。

そして、この「検索」「並び替え」条件を5パターン記憶できますから、進捗端末を複数人で共有利 用する運用にも対応しています。

| 金索                |         |            |            |         |       |          |       |
|-------------------|---------|------------|------------|---------|-------|----------|-------|
| 主文番号              | 1       |            | _          | 取引先(T)  |       |          | -     |
| 製品番号              | ,<br>   |            |            | 製品名     |       |          |       |
| 部品番号              |         |            | _          | 部品名     |       |          |       |
| 工程名               |         |            | •          | 図面番号    |       |          |       |
| GROUP             |         |            | -          | 担当者     | -     |          | •     |
| →-1±<br>`#+止\+\□+ |         |            | _          | 工程内容    |       |          | •     |
| 進行の1八/元1          | 9个(     | <u> </u>   |            | 外注先     |       |          | •     |
| 進扬1八/元2           | INDE'SU |            | ŀ          | 外注有無    | すべて   | *        | _     |
| 開始予定日             | l       | <b>++</b>  |            | 工程順     |       | <br>C程担当 | -     |
|                   | ~       | <b>•</b> • | ·          | 親子表示    | すべて表示 | ₹ ▼      |       |
| 工程納期              |         | <b>++</b>  |            | 工程備考    |       |          | -     |
| ,∔rt⊐%th#B        | ~       |            | ·          | バーコード   |       |          |       |
| 工厂门带门共用           | -<br>   |            | J          | 製品備考    | 受注備考  | 部品備考1    | 4 部品備 |
| 内甘日               |         |            | 1          | 備考1     |       |          | •     |
| 13/03             | ~       |            |            | 備考2     | -     |          | -     |
| 発注日               | ,       |            | 3          | 備考3     |       |          |       |
|                   | ~       | <b>+</b>   |            | 備表』     |       |          |       |
| 皆示書発行             |         | <b>+</b>   | -          |         | 1     |          | -     |
|                   | ~ [     | <b>+ +</b> |            | 着手可能    | 「 手配  | 数「0」を表示  | staln |
|                   |         |            | <b>*</b> # | あ冬在クロマー | 0     | к +      | ャンセル  |

並び替え

| 1 | 入力順 | ▼ 『洚順 | • |
|---|-----|-------|---|
| 2 |     | ▼ 昇順  | • |
| 3 |     | ▼ 昇順  | • |
| 1 |     | ▼ 昇順  | - |
| 5 |     | ▼ 昇順  | - |

条件記憶(検索並べ替え)

| 検索並び替え           | 各種 | 設定    |         |
|------------------|----|-------|---------|
| 条件1              | >  | 記憶    |         |
| 条件2              | >  | 再生    | Ctrl+F1 |
| 条件3              | >  | 品番号   | 部品      |
| 条件4              | >  |       | 500 504 |
| 冬件日              |    | E0126 | E03-E01 |
| CTI <del>X</del> |    | E0603 | EQ0-E06 |

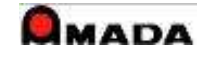

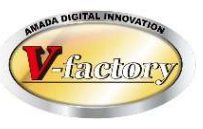

## 〔検索画面…従来版とドットネット版〕

## | ドットネット版での機能拡張

#### 従来版

| 🛃 🛛 検索 |     |            |                 |                 |            |          | ×        |
|--------|-----|------------|-----------------|-----------------|------------|----------|----------|
| 注文番号   | -   |            |                 | 取引先( <u>T</u> ) |            |          | •        |
| 製品番号   |     |            |                 | 製品名             |            |          |          |
| 部品番号   |     |            |                 | 部品名             |            |          |          |
| 進捗状況   |     | •          | □ 以外            | 製造番号            |            |          |          |
| 版 数    |     |            |                 | 担当者             |            |          | •        |
| 工程名    |     |            | •               | グルーフ。工程         |            |          | •        |
| 手動備考   |     |            |                 | 親部品番号           | ,          |          |          |
| 新規     | i   | •          |                 | バーコード           |            |          |          |
| 社内納期   |     | <b>+</b>   |                 | 品備考 受           | 注備考 部品(    | 備考1-4 部品 | 備考5-8    |
|        | ~ [ | -          | 🗩 🔤             |                 |            |          | <b>.</b> |
| 納期     |     | <b>+ +</b> |                 | tukoa 🗌         |            |          | -        |
|        | ~ [ | +          | ➡   -″          | +o业 「           |            |          | -        |
| 発注日    |     |            | ×               |                 |            |          | -        |
|        | ~ [ | +          | → <sup>15</sup> | 1/1/15          |            |          | -        |
| 指示書発行  | i 📃 | <b>+ +</b> | *               | 現子表示 す          | べて表示・      |          |          |
|        | ~   | <b>+</b>   | • г             | 手配数「の」を         | -<br>表示しない |          |          |
|        |     |            | 検索              | 条件クリア           | ОК         | ++>2     | 11       |
|        |     |            |                 |                 |            | I        |          |

## ドットネット版

| 豊富検索                         | ×                                        |
|------------------------------|------------------------------------------|
| 注文番号                         | 取引先(T)                                   |
| 製品番号                         | 取引先表示順 ~ /                               |
| 部品番号                         | 製品名                                      |
| 進捗状況                         | 部品名                                      |
| 版数                           | 製造番号                                     |
| 工程名                          | 担当者() ▼                                  |
| 手動備考                         | グループ工程                                   |
| 新規 	 □ 手配数「0」を表示しない          | 親部品番号                                    |
| 親子表示 すべて表示 🔹                 | バーコード                                    |
| 受注備考1  受注備考11-14   受注備考15-18 | 製品備考   部品1-4   部品5-8   部品11-14   部品15-18 |
| 工事名称                         | 重量                                       |
| 納入場所                         | 塗装 ▼                                     |
| 分番葉数                         | AAA                                      |
| 明細番号                         | 888                                      |
|                              |                                          |
|                              |                                          |
|                              |                                          |
|                              | 出荷予定日                                    |
|                              |                                          |
| 4                            | 後索条件クリア(@) OK キャンセル                      |

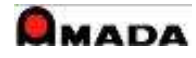

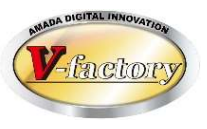

### (2) 画面レイアウト

画面表示項目の追加・削除は出来ませんが、画面レイアウトの変更は出来ます。

| 進捗キット                                                                                                    |                                                  |                                                                                                    |                                                                                                    |                                                                                                    |                                                                                                    |                                                                                                    |                                                                                                    |                                                                                                    |                                                                       |                                                                                                    |                                                                                 |                       |                               |                                                                                                    |
|----------------------------------------------------------------------------------------------------|--------------------------------------------------|----------------------------------------------------------------------------------------------------|----------------------------------------------------------------------------------------------------|----------------------------------------------------------------------------------------------------|----------------------------------------------------------------------------------------------------|----------------------------------------------------------------------------------------------------|----------------------------------------------------------------------------------------------------|----------------------------------------------------------------------------------------------------|-----------------------------------------------------------------------|----------------------------------------------------------------------------------------------------|---------------------------------------------------------------------------------|-----------------------|-------------------------------|----------------------------------------------------------------------------------------------------|
| Irイル 進捗事                                                                                                    | 尾橋 進捗                                            | 完了不良履歴                                                                                                    | 検索並び替え 各種設力                                                                                                    | E                                                                                                    |                                                                                                    |                                                                                                    |                                                                                                    |                                                                                                    |                                                                       |                                                                                                    |                                                                                 |                       |                               |                                                                                                    |
| 作業手                                                                                                    | ●配台帳                                             | 更新(F1)                                                                                                    |                                                                                                    | 像(G) 検                                                                                                    | :索(E) 並び替え(Q)                                                                                                    | すべて表示( <u>A</u> )                                                                                                    |                                                                                                    |                                                                                                    |                                                                       |                                                                                                    |                                                                                 |                       |                               |                                                                                                    |
| 進捗                                                                                                    | 着完名                                              | 注文番号                                                                                                    | 製品番号                                                                                                    | 部品番号                                                                                                    | 部品名                                                                                                    | 社内納期                                                                                                    | 手配数量 9                                                                                                    | 完了数量                                                                                                | 会社名                                                                   | 約其                                                                                                    | 目 数1                                                                            | <b>】</b> 作美           | 業手配ID .                       | 工程1                                                                                                    |
| 作業中                                                                                                    |                                                  | TEST                                                                                                    | TEST-001-011                                                                                                    | TEST-001-011                                                                                                    | ひだてすと                                                                                                    | 2021/07/12                                                                                                    | 1                                                                                                    | 0 (株)山丿                                                                                             | リエレクトロン                                                               | 2021/07                                                                                                    | /13                                                                             | 1                     | 333670                        | 切断                                                                                                    |
| レーザー2                                                                                                    | 完了                                               | AUZ0001860                                                                                                    | ZW246-Z1369                                                                                                    | ZW246-Z1369                                                                                                    | ボディ                                                                                                    | 2021/07/10                                                                                                    | 100                                                                                                    | 0 (㈱白り                                                                                              | マ工業                                                                   | 2021/07                                                                                                    | /11                                                                             | 100                   | 333662                        |                                                                                                    |
| 出雲塗                                                                                                    |                                                  | AUZ0001860                                                                                                    | ZW471-Z0594                                                                                                    | ZW471-Z0594                                                                                                    | パネル                                                                                                    | 2021/07/10                                                                                                    | 1                                                                                                    | 0 (㈱白)                                                                                              | フマ工業                                                                  | 2021/07                                                                                                    | /11                                                                             | 1                     | 333661                        | レーザー                                                                                                    |
| 山雲塗                                                                                                    |                                                  | AUZ0001860                                                                                                    | ZW037-Z0160                                                                                                    | ZW037-Z0160                                                                                                    | カバー                                                                                                    | 2021/07/10                                                                                                    | 1                                                                                                    | 0 (㈱白り                                                                                              | マ工業                                                                   | 2021/07                                                                                                    | /11                                                                             | 1                     | 333660                        | レーザー                                                                                                    |
| 雲塗                                                                                                    | 完(外注                                             | AUZ0001860                                                                                                    | ZW024-Z0147                                                                                                    | ZW024-Z0147                                                                                                    | 基板ブラケット                                                                                                    | 2021/07/10                                                                                                    | 1                                                                                                    | 0 (㈱白)                                                                                              | マ工業                                                                   | 2021/07                                                                                                    | (11                                                                             | 1                     | 333659                        | レーザー                                                                                                    |
| / ーザー2                                                                                                    | 完了                                               | AUZ0001860                                                                                                    | ZW064-Z0187                                                                                                    | ZW064-Z0187                                                                                                    | 電源加バー                                                                                                    | 2021/07/10                                                                                                    | 1                                                                                                    | 0 (㈱白ク                                                                                              | マ工業                                                                   | 2021/07                                                                                                    | /11                                                                             | 1                     | 333658                        | レーザー                                                                                                    |
| ノーザー2                                                                                                    | 完了                                               | AUZ0001860                                                                                                    | ZW970-Z1093                                                                                                    | ZW970-Z1093                                                                                                    | 裏蓋                                                                                                    | 2021/07/10                                                                                                    | 1                                                                                                    | 0(㈱白ク                                                                                               | マ工業                                                                   | 2021/07                                                                                                    | (11                                                                             | 1                     | 333657                        | レーザー                                                                                                    |
| ノーザー2                                                                                                    | 完了                                               | AUZ0001860                                                                                                    | ZW971-Z1094                                                                                                    | ZW971-Z1094                                                                                                    | ハルフカハー                                                                                                    | 2021/07/10                                                                                                    | 1                                                                                                    | 0 (閉日)                                                                                              | マ上美                                                                   | 2021/07                                                                                                    | /11                                                                             | 1                     | 333656                        | レーサー                                                                                                    |
| /-サ-2                                                                                                    | 完了                                               | AUZ0001860                                                                                                    | ZW040-Z0163                                                                                                    | ZW040-Z0163                                                                                                    | スイッナ                                                                                                    | 2021/07/10                                                                                                    | 1                                                                                                    | 0 (㈱日2                                                                                              | マ上美                                                                   | 2021/07                                                                                                    | (11                                                                             | 1                     | 333655                        | レーサー                                                                                                    |
| 310                                                                                                    |                                                  | (F5)                                                                                                    |                                                                                                    | (F8)                                                                                                    |                                                                                                    | (F11)                                                                                                    | (F12)                                                                                                    |                                                                                                    |                                                                       |                                                                                                    |                                                                                 |                       |                               |                                                                                                    |
| <sup>進捗キット</sup><br>アイル 進捗す<br>作業手                                                                                                    | <sub>実績 進捗</sub><br>全配台帳                         | (FB)<br>取引先:                                                                                                    |                                                                                                    | (FB)<br>*<br>*<br>* 階層                                                                                                    | 番号を前                                                                                                    |                                                                                                    | (F12)                                                                                                    | ;                                                                                                   | 程情報                                                                   | を前に                                                                                                    |                                                                                 |                       | -                             |                                                                                                    |
| <sup>推捗キット</sup><br>(ル 進捗)<br>作業手<br>進捗                                                                                                    | <sup>護續 進捗</sup><br>全配台帳<br>着完名                  | (F5)<br>取引先:                                                                                                    |                                                                                                    |                                                                                                    | 番号を前                                                                                                    | (F11)<br>-<br>に<br>ション<br>社内紀和                                                                                                    | (F12)                                                                                                    |                                                                                                    |                                                                       | そ前に                                                                                                    | 工程5                                                                             | 工程6                   |                               | о<br>Т<br>Т<br>Т                                                                                                    |
| <sup> i 捗 +ット</sup><br>パ 進捗<br>作業 手<br>進捗                                                                                                    | <sub>護績 進捗</sub><br>三配台帳<br>着完名                  | (F5)<br><b>取引先</b><br>(F5)<br>会社名<br>(明白 方割作所                                                                                                    | を前に<br>注文番号                                                                                                    | (FB)                                                                                                    | 番号を前                                                                                                    | (F11)<br>-<br>に<br>設<br>社内納                                                                                                    | (FI2)<br>期 <u></u> <u></u> <u></u> <u></u> <u></u> <u></u> <u></u> <u></u> <u></u> <u></u> <u></u> <u></u> <u></u>                                                                                                    | 完了工程1                                                                                               |                                                                       | を前に                                                                                                    | 工程5                                                                             | 工程6                   | - 工程7                         | 口<br>工利                                                                                                    |
| <sup>接キット</sup><br>(ル 進捗理<br>作業手<br>進捗<br>i業中<br>i業中                                                                                                    | <sup>暖橋 進捗</sup><br>全配台帳<br>着完名                  | (F5)<br><b>取引先</b><br>新(F1)<br>会社名<br>(㈱良友製作所<br>)<br>(㈱良友製作所                                                                                                    | を前に<br>注文番号<br>JIQ0001592-5<br>JIQ0001592-4                                                                                                    | (F8)<br><b>階層</b><br>階層<br>1<br>QI642-00765<br>2<br>0<br>1<br>QI642-00765<br>2<br>0<br>1<br>QI642-00765<br>2<br>0<br>1<br>QI642-00765<br>2<br>0<br>1<br>QI642-00765<br>2<br>0<br>1<br>1<br>2<br>1<br>1<br>1<br>1<br>1<br>1<br>1<br>1<br>1<br>1<br>1<br>1<br>1                                                                                                    | 番号を前<br>部品名<br>スリット円板                                                                                                    | (F11)<br>-<br>に<br>ション<br>社内納<br>2021/07/<br>2021/07/                                                                                                    | (FI2)<br>期<br>04<br>5<br>03<br>5                                                                                                    | -<br>-<br>-<br>-<br>-<br>-<br>-<br>-<br>-<br>-                                                      |                                                                       |                                                                                                    | 工程5                                                                             | 工程6                   | -<br>工程7<br>檢查•               |                                                                                                    |
| #################################                                                                                                    | <sup>実績 進捗</sup><br>毛配台帳<br>着完名                  | (F5)<br><b>取引先</b><br>(F1)<br>会社名<br>(開良友製作所<br>(開良友製作所<br>(開良友製作所                                                                                                    | を前に<br>注文番号<br>JIQ0001592-5<br>JIQ0001592-4<br>JIQ0001592-4                                                                                                 | (F8)                                                                                                    | <ul> <li>番号を前</li> <li>373000</li> <li>373000</li></ul>                                                                                                    | (F11)<br>「こまです。」<br>社内納<br>2021/07/<br>2021/07/<br>2021/07/                                                                                                    | (FI2)<br>期<br>04<br>03<br>5<br>04<br>5                                                                                                    | 定了<br>定了<br>数量<br>0<br>検査・梱<br>0<br>レーザー<br>0<br>0<br>レーザー                                          | 程情報<br><sup>工程2</sup> 工                                               | <ul> <li>表を前に</li> <li>1743</li> <li>1742</li> <li>1717</li> <li>175</li> </ul>                                                                                                    | - 工程5<br>0 アーク溶                                                                 | 工程6                   | -<br>工程7<br>検査・               | 口<br>工利<br>和图                                                                                                    |
| ###+ット     /// 進捗     /// 準業     ///     ///     ///     ///     ///     ///     //     //     //     //     //     //     //     //     //     //     //     //     //     //     //     //     //     //     //     //     //     //     //     //     //     //     //     //     //     //     //     //     //     //     //     //     //     //     //     //     //     //     //     //     //     //     //     //     //     //     //     //     //     //     //     //     //     //     //     //     //     //     //     //     //     //     //     //     //     //     //     //     //     //     //     //     //     //     //     //     //     //     //     //     //     //     //     //     //     //     //     //     //     //     //     //     //     //     //     //     //     //     //     //     //     //     //     //     //     //     //     //     //     //     //     //     //     //     //     //     //     //     //     //     //     //     //     //     //     //     //     //     //     //     //     //     //     //     //     //     //     //     //     //     //     //     //     //     //     //     //     //     //     //     //     //     //     //     //     //     //     //     //     //     //     //     //     //     //     //     //     //     //     //     //     //     //     //     //     //     //     //     //     //     //     //     //     //     //     //     //     //     //     //     //     //     //     //     //     //     //     //     //     //     //     //     //     //     //     //     //     //     //     //     //     //     //     //     //     //     //     //     //     //     //     //     //     //     //     //     //     //     //     //     //     //     //     //     //     //     //     //     //     //     //     //     //     //     //     //     //     //     //     //     //     //     //     //     //     //     //     //     //     //     //     //     //     //     //     //     ///     //     ///     //     //     //     //     //     //    / | <sup>実績</sup> <sup>進捗</sup><br>←配台帳<br>着完名       | (F5)<br><b>取引先</b><br>(F5)<br>(F5) | を前に<br>建文番号<br>JIQ0001592-5<br>JIQ0001592-4<br>JI00001592-4<br>JI00001592-3                                                                                 | (F8)                                                                                                    | <ul> <li>番号を前</li> <li>37300</li> <li>37300</li> <li< td=""><td>(F11)</td><td>(FI2)<br/>期<br/>04<br/>5<br/>03<br/>5<br/>04<br/>5<br/>03<br/>5<br/>03<br/>5</td><td>完了<br/>数量<br/>0 検査・梱<br/>0 レーザー<br/>0 検査・梱<br/>0 レーザー</td><td>程情報<br/>工程2 エ<br/>パリ取り 曲<br/>パリ取り 曲</td><td><ul> <li>表を前に</li> <li>1743</li> <li>1743</li> <li>1743</li> <li>1743</li> <li>1743</li> <li>1744</li> <li>1745</li> <li>1755</li> </ul></td><td>工程5<br/>0 アーク溶<br/>0 アーク溶</td><td>工程6<br/>塗装<br/>塗装</td><td>-<br/>工程7<br/>検査・<br/>検査・</td><td>口<br/>工利<br/>利思</td></li<></ul> | (F11)                                                                                                    | (FI2)<br>期<br>04<br>5<br>03<br>5<br>04<br>5<br>03<br>5<br>03<br>5                                                                                                    | 完了<br>数量<br>0 検査・梱<br>0 レーザー<br>0 検査・梱<br>0 レーザー                                                    | 程情報<br>工程2 エ<br>パリ取り 曲<br>パリ取り 曲                                      | <ul> <li>表を前に</li> <li>1743</li> <li>1743</li> <li>1743</li> <li>1743</li> <li>1743</li> <li>1744</li> <li>1745</li> <li>1755</li> </ul>                                                                                                    | 工程5<br>0 アーク溶<br>0 アーク溶                                                         | 工程6<br>塗装<br>塗装       | -<br>工程7<br>検査・<br>検査・        | 口<br>工利<br>利思                                                                                                    |
| 4世ジキット<br>進ジキット<br>進業手<br>進業<br>準<br>準<br>作<br>作<br>業<br>業<br>中<br>作<br>作<br>業<br>業<br>中<br>作<br>作<br>業<br>単<br>中<br>の<br>作<br>定<br>業<br>中                                                                                                    | <sup>実績 進捗</sup><br>千配台帳<br>着完名                  | (F5)<br><b>取引先</b><br>(F5)<br>(F5)<br>(F5)<br>(F7)<br>(F1)<br>(F1) | を前に<br>建文番号<br>JIQ0001592-5<br>JIQ0001592-4<br>JI00001592-3<br>JI00001592-3<br>JI00001592-3                                                                 | (F8)                                                                                                    | <ul> <li>番号を前</li> <li>部品名</li> <li>スリット円板</li> <li>ロ1</li> <li>スリット円板</li> <li>ロ1</li> <li>スリット円板</li> </ul>                                                                                                    | (F11) Iこ 、 ジョン・ 社内納: 2021/07/ 2021/07/                                                                                                    | (FI2)<br>期<br>04<br>5<br>03<br>5<br>04<br>5<br>04<br>5<br>04<br>5<br>04<br>5                                                                                                    | 完了<br>数量<br>0 検査・梱<br>0 レーザー<br>0 検査・梱<br>0 レーザー<br>0 検査・梱                                          | 程情報<br>工程2 エ<br>パリ取り 曲<br>パリ取り 曲                                      | <b>設を前に</b><br>1243 工程4<br>1071号 二次7<br>1071号 二次7                                                                                                    | 工程5<br>0 アーク溶<br>0 アーク溶                                                         | 工程6<br>塗装<br>塗装       | -<br>工程7<br>検査・               | ロ<br>工利<br>相圏                                                                                                    |
| <sup>進捗キット</sup><br>イル<br>進捗<br>作業<br>準<br>作業<br>年<br>作<br>作業<br>年<br>作<br>作業<br>年<br>作<br>作業<br>中<br>作<br>作<br>業<br>中                                                                                                    | <sup>噗囔</sup> <sup>進抄</sup><br>←配台帳<br>着完名       | (F5)<br><b>取引先</b><br>(F5)<br>(F5)<br>(F5)<br>(F1)<br>会社名<br>(株)良友製作所<br>(株)良友製作所<br>(株)                                                                                                    | を前に<br>建文番号<br>JIQ0001592-5<br>JIQ0001592-4<br>JI00001592-4<br>JI00001592-3<br>JIQ0001592-3<br>JIQ0001592-3<br>JIQ0001592-2                                 | (F8)<br>像(g)<br>階層<br>階層                                                                                                    | <ul> <li>番号を前</li> <li>部品名</li> <li>スリット円板</li> <li>ロ</li> <li>スリット円板</li> <li>ロ</li> <li>スリット円板</li> </ul>                                                                                                    | (F11) にまたのでは、「「「「」」」 社内納 2021/07/ 2021/07/ 2021/07/ 2021/07/ 2021/07/ 2021/07/ 2021/07/ 2021/07/                                                                                                    | (FI 2)           期         手配           04         5           03         5           04         5           03         5           04         5           03         5           04         5           03         5           04         5           03         5                                                                                                    | 完了<br>数量<br>0 検査・梱<br>0 レーザー<br>0 検査・梱<br>0 レーザー                                                    | 程情報<br>工程2 エ<br>パリ取り 曲<br>パリ取り 曲<br>パリ取り 曲                            | <ul> <li>表を前に</li> <li>1.743</li> <li>1.742</li> <li>1.715</li> <li>1.次1</li> <li>1.715</li> <li>1.次1</li> </ul>                                                                                                    | <ul> <li>工程5</li> <li>アーク溶</li> <li>アーク溶</li> <li>アーク溶</li> <li>アーク溶</li> </ul> | 工程6<br>塗装<br>塗装       | -<br>工程7<br>検査・<br>検査・        | 口<br>工利<br>相<br>相<br>相                                                                                                    |
| <sup>進捗キット</sup><br>アイル 進捗<br>作業手<br>進捗<br>作業<br>年<br>作業<br>年<br>作<br>業<br>中<br>作<br>業<br>中<br>作<br>作<br>業<br>中<br>作<br>作<br>業<br>中<br>作<br>作<br>業<br>中<br>れ<br>作<br>業<br>手                                                                                                    | <sup>実績</sup> <sup>進捗</sup><br>千配台帳<br>着完名<br>完了 | (F5)<br><b>取引先</b><br>(F5)<br>(F5)<br>(F5)<br>(F5)<br>(F7)<br>(F1)<br>(F1) | を前に<br>建文番号<br>JIQ0001592-5<br>JIQ0001592-4<br>JI00001592-4<br>JI00001592-3<br>JIQ0001592-3<br>JIQ0001592-2<br>JIQ0001592-2                                 | (F8) (F8) (                                                                                                    | <ul> <li>番号を前</li> <li>部品名</li> <li>スリット円板</li> <li>ロ</li> <li>スリット円板</li> <li>ロ</li> <li>スリット円板</li> </ul>                                                                                                    | (F11) にまたのでは、「「「「」」」 社内納 2021/07/ 2021/07/                                                                                                   | (FI 2)           期         手配           04         5           03         5           04         5           03         5           04         5           03         5           04         5           03         5           04         5           03         5           04         5                                                                                                    | 完了<br>数量<br>0 検査・梱<br>0 レーザー<br>0 検査・梱<br>0 レーザー<br>0 検査・梱<br>0 レーザー                                | 程情報<br>工程2 エ<br>バリ取り 曲<br>バリ取り 曲<br>バリ取り 曲                            | <ul> <li>表を前に</li> <li>1番3 工程4</li> <li>1番 二次1</li> <li>1番 二次1</li> <li>1番 二次1</li> <li>1番 二次1</li> </ul>                                                                                                    | 工程5<br>0 アーク溶<br>0 アーク溶<br>0 アーク溶                                               | 工程6<br>塗装<br>塗装<br>塗装 | -<br>工程7<br>検査・<br>検査・        | <ul> <li>二</li> <li>本語</li> <li>本語</li> <li>本語</li> <li>本語</li> </ul>                                                     |
| <sup>進捗キット</sup><br>アイル 進捗<br>作業手<br>進捗<br>作業<br>年<br>作業<br>年<br>作業<br>年<br>作業<br>年<br>の<br>作業<br>年<br>の<br>作業<br>本<br>の<br>の<br>の<br>の<br>の<br>の<br>の<br>の<br>の<br>の<br>の<br>の<br>の<br>の<br>の<br>の<br>の<br>の                                                                                                    | <sup>装積 進捗</sup><br>千配台帳<br>着完名<br>完了            | (F5)<br><b>取引先</b><br>(F5)<br>(F5)<br>(F5)<br>(F5)<br>(F5)<br>(F7)<br>(F1)<br>(F1) | を前に<br>建文番号<br>JIQ0001592-5<br>JIQ0001592-4<br>JIQ0001592-4<br>JIQ0001592-3<br>JIQ0001592-3<br>JIQ0001592-2<br>JIQ0001592-2<br>JIQ0001592-2<br>JIQ0001592-2 | (F8)<br>体(g)<br>階層<br>階層<br>階層部品番号<br>1<br>QI642-Q0765<br>2<br>QI642-Q0765<br>2<br>QI642-Q0765<br>2<br>QI642-Q0765<br>2<br>QI642-Q0765<br>2<br>QI642-Q0765<br>2<br>QI642-Q0765<br>2<br>QI642-Q0765<br>2<br>QI642-Q0765<br>2<br>QI642-Q0765                                                                                                    | <ul> <li>番号を前</li> <li>部品名</li> <li>スリット円板</li> <li>マリット円板</li> <li>スリット円板</li> <li>スリット円板</li> <li>スリット円板</li> <li>スリット円板</li> </ul>                                                                                                    | (F11) Iこ 、 社内納 2021/07/ 2021/07/                                                                                  | <ul> <li>(F1 2)</li> <li>(F1 2)</li></ul> | 完了<br>数量<br>0 検査・梱<br>0 レーザー<br>0 検査・梱<br>0 レーザー<br>0 検査・梱<br>0 レーザー<br>0 検査・梱<br>5 レーザー            | 程情報<br>工程2 エ<br>バリ取り 曲<br>バリ取り 曲<br>バリ取り 曲<br>バリ取り 曲                  | <ul> <li>表を前に</li> <li>1番3 工程4</li> <li>1ボ1号 二次1</li> <li>1ボ1号 二次1</li> <li>1ボ1号 二次1</li> <li>1ボ1号 二次1</li> <li>1ボ1号 二次1</li> <li>1ボ1号 二次1</li> </ul>                                                                                                    | 工程5<br>0 アーク溶<br>0 アーク溶<br>0 アーク溶<br>0 アーク溶<br>0 アーク溶                           | 工程6<br>塗装<br>塗装<br>塗装 | -<br>工程7<br>検査・<br>検査・<br>検査・ | ロー<br>工手<br>相相<br>相相<br>相相<br>相相<br>相相<br>相相<br>名                                                                         |
| <ul> <li>2進捗キット</li> <li>2進捗キット</li> <li>アイル 進捗手</li> <li>アイル 進捗手</li> <li>作業</li> <li>推中</li> <li>作業業中</li> <li>作業業中</li> <li>作業業中</li> <li>作業業中</li> <li>権査・梱</li> <li>組換査・梱</li> </ul>                                                                                                    | <sup>護橋 進捗</sup><br>全配台帳<br>着完名<br>完了<br>完了      | (F5)<br><b>取引先</b><br>(F5)<br>(F5)<br>(F5)<br>(F5)<br>(F5)<br>(F7)<br>(F1)<br>(F1) | を前に<br>建文番号<br>JIQ0001592-5<br>JIQ0001592-4<br>JIQ0001592-4<br>JIQ0001592-3<br>JIQ0001592-3<br>JIQ0001592-2<br>JIQ0001592-2<br>JIQ0001592-2<br>JIQ0001592   | (F8) (F8) (                                                                                                    | <ul> <li>番号を前</li> <li>部品名</li> <li>スリット円板</li> <li>2リット円板</li> <li>スリット円板</li> <li>スリット円板</li> <li>スリット円板</li> <li>スリット円板</li> <li>スリット円板</li> </ul>                                                                                                    | (F11) Iこ 、 社内納 2021/07/ 2021/07/ | (FI 2) 期 季配<br>数量 04 5 03 5 04 5 03 5 04 5 03 5 04 5 03 5 04 5 03 5 04 5 03 5 04 5 03 5 04 5 04 5 03 5 04 5 04 5 03 5 04 5 04 5 03 5 04 5 04 5 04 5 04 5                                                                                                    | 完了<br>数量<br>0<br>枚査・梱<br>0<br>レーザー<br>0<br>検査・梱<br>0<br>レーザー<br>0<br>検査・梱<br>5<br>レーザー<br>0<br>検査・梱 | <b>程情報</b><br>工程2 エ<br>バリ取り 曲<br>バリ取り 曲<br>バリ取り 曲<br>バリ取り 曲<br>バリ取り 曲 | <ul> <li>また前に</li> <li>またます</li> <li>またます</li></ul>                                                                                                    | 工程5<br>0 アーク溶<br>0 アーク溶<br>0 アーク溶<br>0 アーク溶<br>0 アーク溶                           | 工程6<br>塗装<br>塗装<br>塗装 | -<br>工程7<br>検査・<br>検査・<br>検査・ | ロー<br>工手<br>林園<br>本園<br>本園<br>本園<br>本園<br>本園<br>本園<br>本園<br>本<br>本<br>本<br>本<br>本<br>本<br>本<br>本<br>本<br>本<br>本<br>本<br>本 |
| <ul> <li>注              <sup>注</sup> <sup>注</sup></li></ul>                                                                                                    | <sup>護儀 進捗</sup><br>配台帳<br>着完名<br>完了<br>完了       | (F5)<br><b>取引先</b><br>(F5)<br>(F5)<br>(F5)<br>(F5)<br>(F7)<br>(F1)<br>(F1) | を前に<br>建文番号<br>JI00001592-5<br>JI00001592-4<br>JI00001592-4<br>JI00001592-3<br>JI00001592-3<br>JI00001592-2<br>JI00001592-2<br>JI00001592                   | (F8)<br>体(g)<br>階層<br>階層<br>で<br>1<br>01642-00765<br>2<br>01642-00765<br>2<br>01642-00765<br>2<br>01642-00765<br>2<br>01642-00765<br>2<br>01642-00765<br>2<br>01642-00765<br>1<br>01642-00765<br>1<br>0<br>0<br>0<br>0<br>0<br>0<br>0<br>0<br>0<br>0<br>0<br>0<br>0 | <ul> <li>番号を前</li> <li>部品名</li> <li>スリット円板</li> <li>ロ1</li> <li>スリット円板</li> <li>ロ1</li> <li>スリット円板</li> <li>ロ1</li> <li>スリット円板</li> <li>ロ1</li> <li>スリット円板</li> </ul>                                                                                                    | (F11)  1こ ※ 10000000000000000000000000000000000                                                                                                    | (FI 2) 期 季配<br>の4 5<br>03 5<br>04 5<br>03 5<br>04 5<br>03 5<br>04 5<br>03 5<br>04 5<br>03 5<br>04 5<br>03 5<br>04 5                                                                                                    | 定<br>デ<br>デ<br>数                                                                                    | 程情報<br>工程2 エ<br>バリ取り 曲<br>バリ取り 曲<br>バリ取り 曲<br>バリ取り 曲                  | <ul> <li>また前に</li> <li>また。</li> <li>また。<td>工程5<br/>0 アーク溶<br/>0 アーク溶<br/>0 アーク溶<br/>0 アーク溶</td><td>工程6<br/>塗装<br/>塗装<br/>塗装</td><td>-<br/>工程7<br/>検査・<br/>検査・<br/>検査・</td><td><ul> <li>二利</li> <li>本租</li> <li>本租</li> <li>本租</li> <li>本租</li> <li>本租</li> <li>本租</li> </ul></td></li></ul> | 工程5<br>0 アーク溶<br>0 アーク溶<br>0 アーク溶<br>0 アーク溶                                     | 工程6<br>塗装<br>塗装<br>塗装 | -<br>工程7<br>検査・<br>検査・<br>検査・ | <ul> <li>二利</li> <li>本租</li> <li>本租</li> <li>本租</li> <li>本租</li> <li>本租</li> <li>本租</li> </ul>                            |

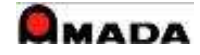

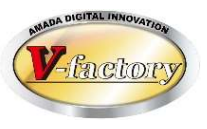

### (3)色表示

- ・会社名、注文番号の合併表示が可能。
- ・納期遅れ/社内納期遅れの赤色表示が可能。
- ・納期/社内納期の納期色表示が可能。
- ・工程進捗状況に応じた色表示が可能。

| 画面表示<br>○ なし<br>© 作業手配台(<br>▽ 社内納期<br>▽ 納期を過<br>▽ 江程10色<br>○ 作業手配工:         | <u>レイアウトフ</u><br>振 <u>納期色影</u><br>を過ぎた場合、赤色表示<br>ぎた場合、赤色表示<br>、品番、品名の合併表示<br>表示<br>経台帳 |    |      |                    |     |     |              |
|-----------------------------------------------------------------------------|----------------------------------------------------------------------------------------|----|------|--------------------|-----|-----|--------------|
| <ul> <li>▶ 二往前約</li> <li>▶ 完了の場</li> <li>▶ 注文番号</li> <li>▶ 工程10倍</li> </ul> | 納期色 設定<br>1.今日が納期の                                                                     | 日数 | 日前以内 | サンプル<br>2021/06/26 | 前景色 | 背景色 | <i>5</i> IJ7 |
|                                                                             |                                                                                        | 1  |      | 2021/06/26         | 前景色 | 背景色 | クリア          |
|                                                                             |                                                                                        | 7  |      | 2021/06/26         | 前景色 | 背景色 | クリア          |

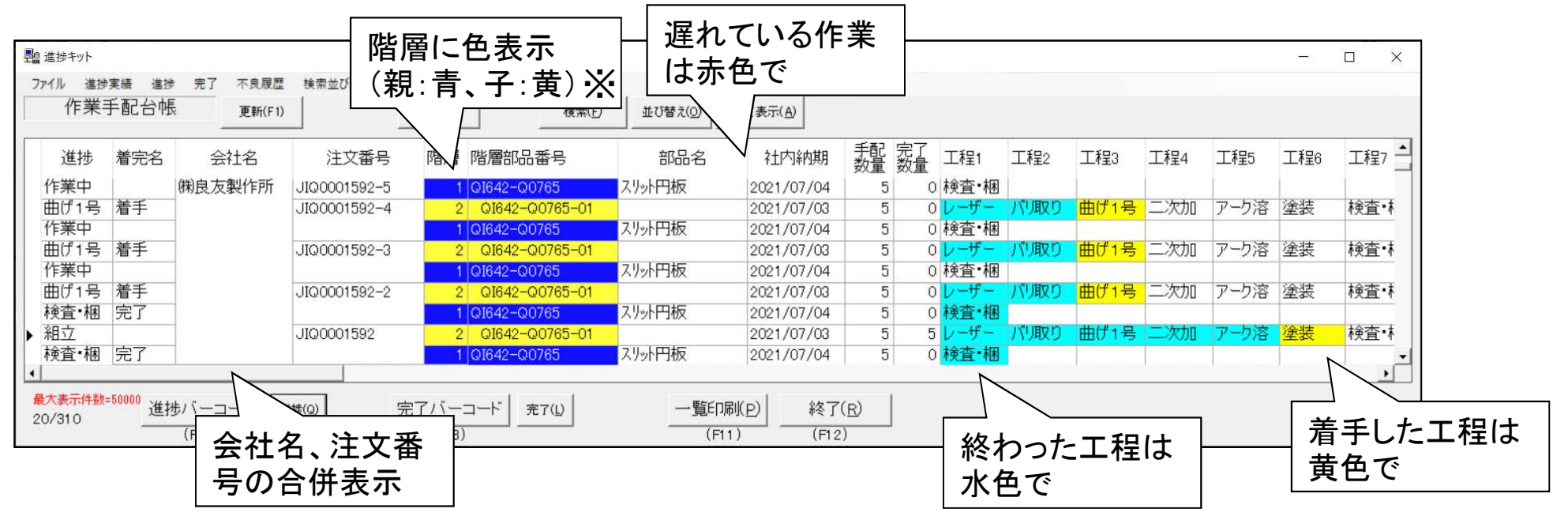

※ドットネット版のみ

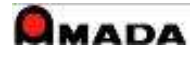

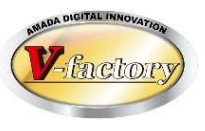

### (4) 着手可能表示

今出来る作業が一目で分かります。

| 作業手配工                | 程台帳                                                                                                    | )                                                                                                    | ) 画像( <u>G</u> )                                                                                                    | 検索( <u>E</u> )                                                                                                    | 並び替え(0) 3                                                                                                    | すべて表示( <u>A</u> )                                                                                                    |                                                                                                    |                                           |                     |                   |
|----------------------|----------------------------------------------------------------------------------------------------|----------------------------------------------------------------------------------------------------|----------------------------------------------------------------------------------------------------|----------------------------------------------------------------------------------------------------|----------------------------------------------------------------------------------------------------|----------------------------------------------------------------------------------------------------|----------------------------------------------------------------------------------------------------|-------------------------------------------|---------------------|-------------------|
| 進掛 着 開始              | 台予定日 工程納期                                                                                                    | 受注会社名                                                                                                    | 注文番号                                                                                                    | 製品番号                                                                                                    | 部品                                                                                                    | 番号                                                                                                    | 部品名                                                                                                    | 工程順                                       | 工程名                 | 手配数量              |
| © 202                | 1/06/16 2021/06/16                                                                                                    | (株)山川エレク                                                                                                    | VBE030064                                                                                                    | EQ6-E0179                                                                                                    | EQ6-E017                                                                                                    | 79 足プレ                                                                                                    |                                                                                                    | 8 ⊞                                       | げ1号機                | 3                 |
| 2 02                 | 1/06/18 2021/06/18                                                                                                    | (㈱山川エレク                                                                                                    | VBE030042                                                                                                    | EQ1-E0754                                                                                                    | EQ1-E075                                                                                                    | 54 Zジク                                                                                                    | <sup>*</sup> ク937A                                                                                                    | 3 🖽                                       | が一号機                | 1                 |
| 202                  |                                                                                                    | 山川エレク                                                                                                    | VBE030042                                                                                                    | EQ7-E0980                                                                                                    | EQ7-E098                                                                                                    | 30 Zジグ                                                                                                    | モータヘィースカハ                                                                                                    | 3 🌐                                       | け1号機                | 1                 |
| ▶ 2021               | 1/ ◎か衣不                                                                                                    | 山川エレク                                                                                                    | VBE030042                                                                                                    | EQ8-E0751                                                                                                    | EQ8-E075                                                                                                    | 51 ランフ*7                                                                                                    | tur 937 A                                                                                                    | 3 🖽                                       | け1号機                | 1                 |
| 202                  | 1/00/10 2021/00/10                                                                                                    | いい山川エレク                                                                                                    | VBE030042                                                                                                    | EQ6-E0759                                                                                                    | EQ6-E075                                                                                                    | 59 ランププ                                                                                                    | 1-1937A                                                                                                    | 3 🖽                                       | け1号機                | 1                 |
| 202                  | 1/06/18 2021/06/18                                                                                                    | (株)山川エレク                                                                                                    | VBE030042                                                                                                    | EQ1-E0504                                                                                                    | EQ1-E050                                                                                                    | 04 715                                                                                                    | カバーステーB9                                                                                                    | 3 🖽                                       | 引げ1号機               | 1                 |
|                      |                                                                                                    |                                                                                                    |                                                                                                    |                                                                                                    |                                                                                                    |                                                                                                    |                                                                                                    |                                           |                     |                   |
| 最大表示件数=50000<br>4/73 | 進捗バーコード<br>(F5)                                                                                                    | 進持( <u>Q</u> )                                                                                                    | 完了バーコード<br>(F8)                                                                                                    | 完了(1)                                                                                                    | 一覧印刷<br>(Fin                                                                                                    | 削( <u>P)</u> 終了<br>1) (F1:                                                                                                    | 7( <u>R)</u><br>2)                                                                                                    |                                           |                     |                   |
| 最大表示件数=50000<br>4/73 | 進捗バーコート<br>(F5)<br><sup>聖</sup> <sup>進捗キット</sup><br>ファイル 進捗実績 進捗<br>作業手配工程台付                                                                                                    | 進捗(Q)<br>売了 不良履歴 植<br>長 更新(F1)                                                                                                    | <u>完了バーコード</u><br>(F8)<br>(F8)<br>(F8)<br>(F8)<br>(F8)<br>(F8)<br>(F8)<br>(F8)                                                                                                    | 完了(L)<br>検索(E)                                                                                                    | <u>一覧印刷</u><br>(F11<br><sup>並び替え(の)</sup> すべてお                                                                                                    | 削( <u>P)</u> 終了<br>1) (F1:                                                                                                    | 7( <u>R)</u><br>2)                                                                                                    |                                           | - □ ×<br>曲げの        | <br>1つ前の          |
| 最大表示件数=50000<br>4/73 | 進捗バーコート<br>(F5)<br><sup>聖</sup> <sup>進捗キット</sup><br>77イル 進捗実績 進歩<br>作業手配工程台付<br>進捗 開始予定日                                                                                                    | 進捗(Q)       完了     不良履歴     想       更新(F1)     工程約期     受注3                                                                                                    | 完了バーコード       (F8)       (素並び替え 各種設定<br>着手可能(F6)       画像(g)       注社名                                                                                                    | 完了(L)<br>検索(E)<br>製品番号                                                                                                    | 覧印版<br>(F11)<br>並び替え(の) すべてき<br>部品番号                                                                                                    | 削( <u>P)</u><br>1) (F1:<br>表示(A)<br>部品名                                                                                                    | 7( <u>R)</u><br>2)<br>工程順 工                                                                                                    | 程名  月                                     | - □ ×<br>曲げの<br>程が終 | ]<br>1つ前の<br>わってい |
| 最大表示件数=50000<br>4/73 | 進捗バーコート)<br>(F5)<br>器 進歩キット<br>ファイル 進歩実績 進歩<br>作業手配工程台付<br>進捗 開始予定日<br>完了 2021/06/11 2                                                                                                    | 進捗(Q)<br>党了 不良履歴 植<br>長 更新(F1)<br>工程約期 受注金<br>021/06/11 (耕山)                                                                                                    | 完了バーコード       (F8)       (##並び替え 各種設定       着手可能(F6)     画像(g)       試社名     注文番号       (エレク)     VBE030064                                                                                                    | 完了(L)<br><br>検索(F)<br><br>製品番号<br>EQ6-E0179                                                                                                    | 一覧印刷     (F11     (F11     まび替え(の) すべてま     部品番号     EQ6-E0179                                                                                                    | 問(P)<br>1) (F1:<br>表示(A)<br>部品名<br>足プレート847A                                                                                                    | 7( <u>R)</u><br>2)<br>工程順 工<br>1レーザー1                                                                                                    | 程名 =                                      | - □ ×<br>曲げの<br>程が終 | 】<br>1つ前の<br>わってい |
| 最大表示件数=50000<br>4/73 | 進捗バーコート)<br>(F5)<br>器 進歩キット<br>ファイル 進歩実績 進歩<br>作業手配工程合何<br>進捗 開始予定日<br>完了 2021/06/11 2<br>完了 2021/06/13 2                                                                                                    | 進捗(Q)<br>先了 不良履歴 地<br>長 更新(F1)<br>工程約期 受注会<br>021/06/11 (税)山)<br>021/06/13 (税)山)                                                                                                    | <ul> <li>完了バーコード<br/>(F8)</li> <li>(F8)</li> <li>(F8)<td>完了(L)</td><td><ul> <li>一覧印刷</li> <li>(F11</li> <li>並び替え(の) すべてき</li> <li>部品番号</li> <li>EQ6-E0179</li> <li>EQ6-E0179</li> <li>EQ6-E0179</li> </ul></td><td>問(P)<br/>1) (F1:<br/>株示(A)<br/>部品名<br/>足7<sup>*</sup>レ−1847A<br/>足7<sup>*</sup>レ−1847A<br/>足7<sup>*</sup>レ−1847A</td><td>7(<u>R)</u><br/>2)<br/>工程順 工<br/>1レーザー1<br/>2 パリ取り<br/>2 のが使り</td><td>程名 =</td><td>- □ ×<br/>曲げの<br/>程が終</td><td>1つ前の<br/>わってい</td></li></ul>                                                                                                    | 完了(L)                                                                                                    | <ul> <li>一覧印刷</li> <li>(F11</li> <li>並び替え(の) すべてき</li> <li>部品番号</li> <li>EQ6-E0179</li> <li>EQ6-E0179</li> <li>EQ6-E0179</li> </ul>                                                                                                    | 問(P)<br>1) (F1:<br>株示(A)<br>部品名<br>足7 <sup>*</sup> レ−1847A<br>足7 <sup>*</sup> レ−1847A<br>足7 <sup>*</sup> レ−1847A                                                                                                    | 7( <u>R)</u><br>2)<br>工程順 工<br>1レーザー1<br>2 パリ取り<br>2 のが使り                                                                                                    | 程名 =                                      | - □ ×<br>曲げの<br>程が終 | 1つ前の<br>わってい      |
| 最大表示件数=50000<br>4/73 | 進捗バーコート<br>(F5)                                                                                                    | 進捗(Q)<br>完了 不良履歴 様<br>長 更新(F1)<br>工程¥約期 受注約<br>021/06/13 (耕山)]<br>021/06/18 (耕山)]<br>021/06/18 (耕山)]                                                                                                    | <ul> <li>完了バーコード</li> <li>(F8)</li> <li>(F8)</li></ul>                                                                                                    | 売了(L)<br>売了(L)<br>検索(E)<br>製品番号<br>EOG-E0179<br>EOG-E0179<br>EOG-E0179<br>EOG-E0179                                                                                                    | <u>一覧印刷</u><br>(F11)<br>並び替え(の) すべてき<br>部品番号<br>EQ6-E0179<br>EQ6-E0179<br>EQ6-E0179                                                                                                    | 問(P)<br>1)<br>(F1:<br>総示(A)<br>部品名<br>足7 <sup>1</sup> レ−1847A<br>足7 <sup>1</sup> レ−1847A<br>足7 <sup>1</sup> レ−1847A<br>足7 <sup>1</sup> レ−1847A                                                                                                    | 7( <u>R)</u><br>2)<br>エ程順 エ<br>1 レーザー1<br>2 パリ取り<br>3 曲(プ1号)<br>4 二次加可                                                                                                    | 程名 目<br>1号機<br>(タッブ)                      | - □ ×<br>曲げの<br>程が終 | 1つ前の<br>わってい      |
| 最大表示件数=50000<br>4/73 | 進捗バーコート       )         (F5)         聖 進捗キット         ファイル 進歩実績 進歩         作業手配工程台付         道捗 開始予定日         完了 2021/06/11 2         完了 2021/06/16 2         2021/06/16 2         2021/06/18 2         2021/06/19 2                                                                                                    | 進捗(Q)<br>売了 不良履歴 様<br>更新(F1)<br>工程約期 受注的<br>021/06/13 (税山)I<br>021/06/18 (税山)I<br>021/06/18 (税山)I<br>021/06/18 (税山)I                                                                                                    | <ul> <li>完了バーコード<br/>(F8)</li> <li>(F8)</li> <li>(F8)<td>売了(L)<br/>売了(L)<br/>検索(E)<br/>総称(E)<br/>をの6-E0179<br/>E06-E0179<br/>E06-E0179<br/>E06-E0179<br/>E06-E0179<br/>E06-E0179<br/>E06-E0179<br/>E06-E0179</td><td><u>一覧印刷</u><br/>(F11)<br/>並び替え(の) すべてき<br/>部品番号<br/>EQ6-E0179<br/>EQ6-E0179<br/>EQ6-E0179<br/>EQ6-E0179<br/>EQ6-E0179<br/>EQ6-E0179</td><td>問(P)<br/>1)<br/>部品名<br/>足7<sup>1</sup>∪−1847A<br/>足7<sup>1</sup>∪−1847A<br/>足7<sup>1</sup>∪−1847A<br/>足7<sup>1</sup>∪−1847A<br/>足7<sup>1</sup>∪−1847A<br/>足7<sup>1</sup>∪−1847A</td><td>7(<u>R)</u><br/>2)<br/>エ程順 エコ<br/>1 レーザー1<br/>2 パリ取り<br/>3 曲げ1号<br/>4 二次加コ<br/>5 アーク溶射</td><td>程名<br/>1号機<br/>機<br/>(久yyプ)<br/>奏</td><td>- □ ×<br/>曲げの<br/>程が終</td><td>1つ前の<br/>わってい</td></li></ul>                                                                                                    | 売了(L)<br>売了(L)<br>検索(E)<br>総称(E)<br>をの6-E0179<br>E06-E0179<br>E06-E0179<br>E06-E0179<br>E06-E0179<br>E06-E0179<br>E06-E0179<br>E06-E0179                                                                  | <u>一覧印刷</u><br>(F11)<br>並び替え(の) すべてき<br>部品番号<br>EQ6-E0179<br>EQ6-E0179<br>EQ6-E0179<br>EQ6-E0179<br>EQ6-E0179<br>EQ6-E0179                                                                                                    | 問(P)<br>1)<br>部品名<br>足7 <sup>1</sup> ∪−1847A<br>足7 <sup>1</sup> ∪−1847A<br>足7 <sup>1</sup> ∪−1847A<br>足7 <sup>1</sup> ∪−1847A<br>足7 <sup>1</sup> ∪−1847A<br>足7 <sup>1</sup> ∪−1847A                                                                                                    | 7( <u>R)</u><br>2)<br>エ程順 エコ<br>1 レーザー1<br>2 パリ取り<br>3 曲げ1号<br>4 二次加コ<br>5 アーク溶射                                                                                                    | 程名<br>1号機<br>機<br>(久yyプ)<br>奏             | - □ ×<br>曲げの<br>程が終 | 1つ前の<br>わってい      |
| 最大表示件数=50000<br>4/73 | 進捗バーコード       )         (F5)         製 進捗キット         ファイル 進沙実績 進歩         作業手配工程台付         進捗 開始予定日         完了 2021/06/11 2         完了 2021/06/11 2         2021/06/18 2         2021/06/19 2         2021/06/19 2         2021/06/19 2         2021/06/20 2                                                                                                    | 進捗(Q)       売了     不良履歴     總       更新(F1)     更新(F1)       工程給約期     受注至       021/06/13     (税山)1       021/06/14     (税山)1       021/06/18     (税山)1       021/06/18     (税山)1       021/06/19     (税山)1       021/06/19     (税山)1       021/06/19     (税山)1       021/06/19     (税山)1       021/06/19     (税山)1       021/06/19     (税山)1       021/06/19     (税山)1       021/06/20     (税山)1 | <ul> <li>完了バーコード</li> <li>(F8)</li> <li>(F8)</li></ul>                                                                                                    | 売了(L)<br>売了(L)<br>検索(E)<br>検索(E)<br>をG6-E0179<br>EG6-E0179<br>EG6-E0179<br>EG6-E0179<br>EG6-E0179<br>EG6-E0179                                                                                            | <u>一覧印刷</u><br>(F11)<br>(F11)<br>並び替え(の) すべて3<br>部品番号<br>EQ6-E0179<br>EQ6-E0179<br>EQ6-E0179<br>EQ6-E0179<br>EQ6-E0179<br>EQ6-E0179<br>EQ6-E0179<br>EQ6-E0179                                                                                                    | 制(P)<br>(F1)<br>部品名<br>足7 <sup>1</sup> /                                                                                                    | 7(R)<br>2)<br>エ程順 エゴ<br>1 レーザー<br>2 パリ取り<br>3 曲げ1号<br>4 二次加工<br>5 アーク溶射<br>6 塗装<br>2 冷却 - 190                                                                                          | 程名<br>号機<br>(気ップ)<br>要                    | - □ ×<br>曲げの<br>程が終 | 1つ前の.<br>わってい     |
| 最大表示件数=50000<br>4/73 | 進捗バーコード       )         (F5)       )         201/06/11       2         定方       2021/06/13         空ロ1/06/16       2         2021/06/18       2         2021/06/19       2         2021/06/19       2         2021/06/10       2         2021/06/10       2         2021/06/12       2         2021/06/12       2         2021/06/10       2         2021/06/10       2         2021/06/10       2         2021/06/10       2         2021/06/10       2         2021/06/10       2         2021/06/10       2         2021/06/10       2         2021/06/10       2         2021/06/10       2         2021/06/10       2         2021/06/10       2         2021/06/10       2         2021/06/10       2         2021/06/10       2         2021/06/10       2         2021/06/10       2         2021/06/10       2         2021/06/10       2         2021/06/10       2         2021/06/10       2 </td <td><ul> <li>進捗(Q)</li> <li>売了 不良履歴 様<br/>更新(F1)</li> <li>工程約期 受注至</li> <li>021/06/11 (耕山)1</li> <li>021/06/13 (耕山)1</li> <li>021/06/16 (耕山)1</li> <li>021/06/18 (耕山)1</li> <li>021/06/19 (耕山)1</li> <li>021/06/20 (耕山)1</li> <li>021/06/30 (耕山)1</li> <li>021/06/31 (耕山)1</li> </ul></td> <td><ul> <li>完了バーコード</li> <li>(F8)</li> <li>(F8)</li></ul></td> <td>売了(山)<br/>売了(山)<br/>検索(E)<br/>総合=E0179<br/>E06=E0179<br/>E06=E0179<br/>E06=E0179<br/>E06=E0179<br/>E06=E0179<br/>E06=E0179<br/>E06=E0179<br/>E06=E0179<br/>E06=E0179</td> <td><u> 一覧印刷</u><br/>(F11)<br/>(F11)<br/>並び替え(の) すべてま<br/>部品番号<br/>EQ6-E0179<br/>EQ6-E0179<br/>EQ6-</td> <td>时(P)<br/>(F)<br/>(F1:<br/>部品名<br/>足ブレート847A<br/>足ブレート847A<br/>足ブレート847A<br/>足ブレート847A<br/>足ブレート847A<br/>足ブレート847A<br/>足ブレート847A<br/>足ブレート847A<br/>足ブレート847A<br/>足ブレート847A<br/>テントョーフラケット93</td> <td>工程順     工       1     レーザー       2)     3       曲げ1号:     4       二次加工     5       アージ溶射     6       塗装     7       1     レーザー</td> <td>程名<br/>1号機<br/>【(タップ)<br/>奏<br/>2<br/>2<br/>3号機</td> <td>- □ ×<br/>曲げの<br/>程が終</td> <td>1つ前の<br/>わってい</td> | <ul> <li>進捗(Q)</li> <li>売了 不良履歴 様<br/>更新(F1)</li> <li>工程約期 受注至</li> <li>021/06/11 (耕山)1</li> <li>021/06/13 (耕山)1</li> <li>021/06/16 (耕山)1</li> <li>021/06/18 (耕山)1</li> <li>021/06/19 (耕山)1</li> <li>021/06/20 (耕山)1</li> <li>021/06/30 (耕山)1</li> <li>021/06/31 (耕山)1</li> </ul>                                                                                                    | <ul> <li>完了バーコード</li> <li>(F8)</li> <li>(F8)</li></ul>                                                                                                    | 売了(山)<br>売了(山)<br>検索(E)<br>総合=E0179<br>E06=E0179<br>E06=E0179<br>E06=E0179<br>E06=E0179<br>E06=E0179<br>E06=E0179<br>E06=E0179<br>E06=E0179<br>E06=E0179                                                  | <u> 一覧印刷</u><br>(F11)<br>(F11)<br>並び替え(の) すべてま<br>部品番号<br>EQ6-E0179<br>EQ6-E0179<br>EQ6-                                                                                                    | 时(P)<br>(F)<br>(F1:<br>部品名<br>足ブレート847A<br>足ブレート847A<br>足ブレート847A<br>足ブレート847A<br>足ブレート847A<br>足ブレート847A<br>足ブレート847A<br>足ブレート847A<br>足ブレート847A<br>足ブレート847A<br>テントョーフラケット93                                                                                                    | 工程順     工       1     レーザー       2)     3       曲げ1号:     4       二次加工     5       アージ溶射     6       塗装     7       1     レーザー                                                         | 程名<br>1号機<br>【(タップ)<br>奏<br>2<br>2<br>3号機 | - □ ×<br>曲げの<br>程が終 | 1つ前の<br>わってい      |
| 最大表示件数=50000<br>4/73 | 進捗バーコード<br>(F5)                                                                                                    | 進捗(Q)<br>定了 不良履歴 推<br>更新(F1)<br>工程約期 受注会<br>021/06/11 (税)山川<br>021/06/13 (税)山川<br>021/06/18 (税)山川<br>021/06/19 (税)山川<br>021/06/19 (税)山川<br>021/06/19 (税)山川<br>021/06/19 (税)山川                                                                                                    | <ul> <li>完了バーコード<br/>(F8)</li> <li>(F8)</li> <li>(F8)<td>完了(L)<br/>完了(L)<br/>検索(E)<br/>検索(E)<br/>をの6-E0179<br/>E06-E0179<br/>E06-E0179<br/>E06-E0179<br/>E06-E0179<br/>E06-E0179<br/>E06-E0179<br/>E06-E0179<br/>E06-E0179<br/>E06-E0179<br/>E06-E0179<br/>E06-E0179<br/>E06-E0179</td><td><u>一覧印刷</u><br/>(F11)<br/>(F11)<br/>(F1</td><td>制(P)<br/>1)<br/>(F1:<br/>株示(A)<br/>部品名<br/>足フ<sup>*</sup>レート847A<br/>足フ<sup>*</sup>レート847A<br/>足フ<sup>*</sup>レート847A<br/>足フ<sup>*</sup>レート847A<br/>足フ<sup>*</sup>レート847A<br/>足フ<sup>*</sup>レート847A<br/>足フ<sup>*</sup>レート847A<br/>足フ<sup>*</sup>レート847A<br/>足フ<sup>*</sup>レート847A<br/>足フ<sup>*</sup>レート847A<br/>足フ<sup>*</sup>レート847A<br/>足フ<sup>*</sup>レート847A</td><td>工程順     工       1     レーザー1       2)     3       1     レーザー1       2     パリ取り       3     曲げ1号:       4     二次加工       5     アーク溶射       6     塗装       7     検査・相//       1     レーザー2</td><td>程名<br/> 号機<br/>(久yブ))<br/>妻<br/>記<br/>3号機</td><td>- □ ×<br/>曲げの<br/>程が終</td><td>1つ前の<br/>わってい</td></li></ul> | 完了(L)<br>完了(L)<br>検索(E)<br>検索(E)<br>をの6-E0179<br>E06-E0179<br>E06-E0179<br>E06-E0179<br>E06-E0179<br>E06-E0179<br>E06-E0179<br>E06-E0179<br>E06-E0179<br>E06-E0179<br>E06-E0179<br>E06-E0179<br>E06-E0179 | <u>一覧印刷</u><br>(F11)<br>(F11)<br>(F1 | 制(P)<br>1)<br>(F1:<br>株示(A)<br>部品名<br>足フ <sup>*</sup> レート847A<br>足フ <sup>*</sup> レート847A<br>足フ <sup>*</sup> レート847A<br>足フ <sup>*</sup> レート847A<br>足フ <sup>*</sup> レート847A<br>足フ <sup>*</sup> レート847A<br>足フ <sup>*</sup> レート847A<br>足フ <sup>*</sup> レート847A<br>足フ <sup>*</sup> レート847A<br>足フ <sup>*</sup> レート847A<br>足フ <sup>*</sup> レート847A<br>足フ <sup>*</sup> レート847A | 工程順     工       1     レーザー1       2)     3       1     レーザー1       2     パリ取り       3     曲げ1号:       4     二次加工       5     アーク溶射       6     塗装       7     検査・相//       1     レーザー2 | 程名<br> 号機<br>(久yブ))<br>妻<br>記<br>3号機      | - □ ×<br>曲げの<br>程が終 | 1つ前の<br>わってい      |

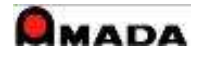

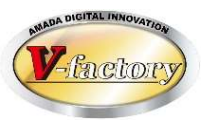

### (5)自動更新

- ・表示画面の自動更新/自動スクロール(※)が可能です。
- ・パソコンに大画面モニターを接続して「進捗状況の見える化」も可能です。

|                               |                      |                                            |                                 |            |             |                        |                            |            | JS00216<br>手配 空了 | 7                  |         |              |                |                |     |                  |
|-------------------------------|----------------------|--------------------------------------------|---------------------------------|------------|-------------|------------------------|----------------------------|------------|------------------|--------------------|---------|--------------|----------------|----------------|-----|------------------|
|                               | 進捗                   | 着完名                                        | 会社名                             | 注文番号       | 階層          | 階層部品番号                 | 部品名                        | 社内納期       | 安乱 元」<br>数量 数量   | 工程1                | 工程2     | 工程3          | 工程4            | 工程5            | 工程6 | 工利               |
|                               | 曲げ3号機                | 完了                                         | ㈱山川エレクトロ                        | VBE030419  | 1           | EQ0-E1053              | ワタリローラーレールソトレ              | 2021/07/05 | 1 0              | レーザー               | パリ取り    | 曲げ3号         | 二次加            | YAG溶           | 刘中  | 検査               |
|                               | 曲げ2号機                | 完了                                         | ㈱良友製作所                          | JIQ0001620 | 1           | QI630-Q0753            | STCKER BLOCK               | 2021/07/05 | 1 0              | レーザー               | パリ取り    | 曲げ2号         | 二次加            | スポット           | 塗装  | 検                |
|                               | 田け3号機                | 元「                                         | (株山川エレクトロ                       | VBE030042  | 1           | EQ4-E1257              | B/J/\ ∽√193/A              | 2021/07/05 | 1 0              | 10- <del>7</del> - | NURD    | 曲げ3号         | 二次加            | YAG浴           | メツキ | (中)<br>(1余)      |
| 動更新問題 1 分 (1以上 0でなし)          | ハウ取り                 | 元」                                         | (休山川エレクトロ                       | VBE030042  | 1           | EQ0-E1079<br>E04-E1107 | 17 7HPF 7937A              | 2021/07/06 | 1 0              | レーザー               | JURC D  | 曲けるち         | /入//U<br>次加    | YAG 次          | メッチ | 作用               |
|                               |                      | 完了                                         | ㈱山川エレクトロ                        | VBE030042  | 1           | EQ6-E0179              | アイジンレート847A                | 2021/07/06 | 3 0              | 1-H-               | NURD    | 曲げ1号         | 二次加            | アーク溶           | 涂装  | 17.              |
| 表示件数  50000                   | レーザー3号               | 完了                                         | ㈱山川エレクトロ                        | VBE030042  | 1           | EQ4-E1017              | ハイメンカバーシタ937               | 2021/07/06 | 1 0              | レーザー               | パリ取り    | 曲げ3号         | 二次加            | YAG溶           | 刘井  | 検                |
| 「一夕-DELL_61 Ver 7.75 210605   | レーザー3号               | 完了                                         | ㈱山川エレクトロ                        | VBE030042  | 1           | EQ6-E1059              | ハイメンカハ・ーウエ937              | 2021/07/06 | 1 0              | レーザー               | パリ取り    | 曲げ3号         | 二次加            | YAG溶           | 刘井  | 検                |
| 1 A-DELE-01 001. 7.70. 210000 | レーザー3号               | 完了                                         | ㈱山川エレクトロ                        | VBE030042  | 1           | EQ6-E1179              | ショウメントビラフレーム               | 2021/07/06 | 1 0              | レーザー               | バリ取り    | 曲げ3号         | 二次加            | YAG溶           | 刘井  | 検                |
|                               | レーザー3号               | 完了                                         | ㈱山川エレクトロ                        | VBE030042  | 1           | EQ4-E1057              | Zジクセンサーカバー9                | 2021/07/06 | 1 0              | レーザー               | バリ取り    | 曲げ3号         | 二次加            | YAG溶           | 测卡  | 枸                |
|                               | レーザー3号               | 完了                                         | (㈱山川エレクトロ                       | VBE030042  | 1           | EQ6-E1049              | メインキハシフピート93               | 2021/07/06 | 1 0              | レーザー               | バリ取り    | 曲げ3号         | 二次加            | YAG溶           | 刈牛  | 杉                |
|                               | レーザー3号               | 完了                                         | ㈱山川エレクトロ                        | VBE030042  | 1           | EQ4-E1047              | ドレントラッフ 押さえ9               | 2021/07/06 | 1 0              | 1-4-               | バリ取り    | 曲げ3号         | 二次加            | YAG溶           | 刘中  | 枸                |
|                               | レーサー3号               | 完了                                         | (朝山川エレクトロ                       | VBE030042  | 1           | EQ4-E1177              | ロート セルフレート937              | 2021/07/06 | 1 0              | レーザー               | ハリ取り    | 田け3号         | 二次加            | YAG)浴          | 刘千  | 種                |
|                               | レーサー3号               | 元了                                         | 「桃田川エレクトロ                       | VBE030042  |             | EQ0-E1043              | リアコフムガハ 〜L937              | 2021/07/06 | 1 0              | 10-9-              | ハリ取り    | 田け3号         | 二次加            | YAG)谷          | メッチ | 快                |
|                               | レーザー3号               | 元」                                         | (物山)リエレクトロ                      | VBE030042  | 1           | EQU-E1163              | 7 V-1 1007 937A            | 2021/07/06 | 1 1              | V-9-               | /194X9  | 曲げる号         | /X/加           | YAG)谷          | メッチ | <b>作</b> 史<br>士全 |
|                               | レーザー3号               | 元」                                         | (物山) リエレクトロ                     | VBE030042  | 1           | EQU-E1173              | 7/7/1 -93/A                | 2021/07/06 | 1 0              | レーザー               | NURD    | 曲け35<br>曲げ2号 | /////<br>///// | TAG/合          | メッチ | <b>作</b> 先<br>未会 |
|                               | レーザー3号               | 元」<br>完了                                   | 織山川エレクトロ                        | VBE030042  | 1           | E00-E1140<br>E06-E1089 | ハイエイトレ カハーノ<br>ランプホルダホジイタロ | 2021/07/06 | 1 0              | L-ff-              | パリ取り    | m035<br>曲げ3号 |                | TAG/谷<br>YAG 这 | メルキ | 175              |
|                               | レーザー3号               | 元」<br>一一一一一一一一一一一一一一一一一一一一一一一一一一一一一一一一一一一一 | 株山川エレクトロ                        | VBE030042  | 1           | E00-E1083              | ヘットドライバカバーの                | 2021/07/06 | 1 0              | L-H-               | NURD    | 曲げ3号         | 二次加            | YAG 溶          | 如本  | 12               |
|                               |                      |                                            | ( ( ) and ) - [ and ) - [ and ] |            |             |                        | 3112003014                 |            |                  |                    | 112.002 |              |                |                |     |                  |
|                               | 最大表示件数=5000<br>5/310 | <sup>2</sup> 進捗バ・                          | ーコート" 進捗(@)                     | 完          | 了バーコ<br>(m) | 一下" 完了(1)              | 一覧印刷(                      | P) 終了(     | B)               |                    |         |              |                |                |     |                  |
|                               |                      | (R                                         | 0)                              | -          | (18)        |                        | (F11)                      | (F12)      |                  | _                  |         | -            |                | -              | _   |                  |
|                               |                      | A                                          |                                 |            |             |                        |                            |            |                  |                    |         |              |                | A              |     |                  |
|                               |                      | 10                                         |                                 |            |             |                        |                            |            |                  |                    |         |              |                | es.            |     |                  |
|                               |                      |                                            |                                 |            |             |                        |                            |            |                  |                    |         |              |                | 100            |     |                  |

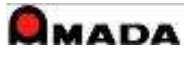

## 4. 進捗実績表示

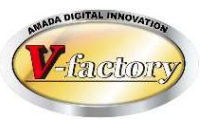

### 過去に入力した進捗実績を確認できます。

|                                                                                                    | 進捗実線     | ₫.                      |           |             |           |             |    |        |               | ×         |
|----------------------------------------------------------------------------------------------------|----------|-------------------------|-----------|-------------|-----------|-------------|----|--------|---------------|-----------|
| 島」連歩中ット<br>ファイル 操縦変換 ディ 不良履歴 検索さび結え 条種設定                                                                                                    | 担当者      | f 佐々木                   |           | -           |           |             |    |        |               |           |
| イ <mark>業手配台市。 更新(FI) 画像(G) 検索(E) 並び替</mark> え                                                                                                    |          | 计立来早                    | 制口来中      |             |           | 丁钟順  丁钟々    | 羊両 | 市下時間   |               | 味問 🛓      |
| 着 注文番号 製品番号 部品番号 部品名 社内納期 野配 工程                                                                                                    | 1        | <u>/工入面与</u><br>確定-1121 |           |             | HINMEI-05 |             | 個元 | 까마파마마ㅋ | 25.2016/02/18 | 15:37.5   |
| bttp://dtime         bttp://dtime         bttp://dtim         bttp://dtime         bttp://dtime </th <th></th> <th>確定-1121</th> <th>HINBAN-04</th> <th>HINBAN-04</th> <th>HINMEI-04</th> <th>1 1/#</th> <th></th> <th>1</th> <th>25 2016/02/18</th> <th>15:37:4</th> |          | 確定-1121                 | HINBAN-04 | HINBAN-04   | HINMEI-04 | 1 1/#       |    | 1      | 25 2016/02/18 | 15:37:4   |
| 422 410 422 410 410 410 410 410 410 410 410 410 410                                                                                                    |          | 確定-1121                 | HINBAN-02 | HINBAN-02   | HINMEI-02 | 2 1/        |    |        | 25 2016/02/18 | 15:37.5   |
| HINBAN-04 HINBAN-04 HINMEI-04 2016/02/29 25#<br>HINBAN-05 HINBAN-05 HINMEI-05 2016/03/01 25#                                                                                                    |          | 確定-1121                 | HINBAN-02 | HINBAN-02   | HINMEI-02 | 1 8 11 2 17 |    |        | 25 2016/02/18 | 15:37.2   |
| 確定-1128 HINBAN-01 HINBAN-01 HINMEI-01 2016/03/02 25 レーザ<br>HINBAN-02 HINBAN-02 HINMEI-02 2016/03/03 25 レーザ                                                                                                    | - 61     | 確定-1121                 | HINBAN-03 | HINBAN-03   | HINMEI-03 | 1 1/        |    |        | 25 2016/02/18 | 15:37.0   |
| HINBAN-03 HINBAN-03 HINMEI-03 2016/03/05 25 1-#*<br>HINBAN-04 HINBAN-04 HINMEI-04 2016/03/06 25 1-#*                                                                                                    | - 6      | 確定-1114                 | HINBAN-04 | HINBAN-04   | HINMEI-04 | 3 12/28-    |    |        | 25 2016/02/18 | 15:02.5   |
| HINBAN-05 HINBAN-05 HINMEI-05 2016/03/07 25 -                                                                                                    |          | 確定-1114                 | HINBAN-04 | HINBAN-04   | HINMEI-04 | 2 タッピング     |    |        | 25 2016/02/18 | 15:02:5   |
|                                                                                                    | 6        | 宿定-1114                 | HINBAN-04 | HINBAN-04   | HINMEI-04 | 1 1 1       |    |        | 25 2016/02/18 | 15:02:4   |
|                                                                                                    | 6        | 確定−1114                 | HINBAN-03 | HINBAN-03   | HINMEI-03 | 3 124-      |    |        | 25 2016/02/18 | 15:02:4   |
|                                                                                                    | 6        |                         | HINBAN-03 | HINBAN-03   | HINMEI-03 | 2 タッピング     |    |        | 25 2016/02/18 | 15:02:3   |
|                                                                                                    | 6        | 雇定-1114                 | HINBAN-03 | HINBAN-03   | HINMEI-03 | 1 1-4       |    |        | 25 2016/02/18 | 15:02:2   |
|                                                                                                    | Т        | rest                    | TEST-002  | TEST-002-02 |           | 1 2-4       | 完了 | 0.2    | 10 2016/02/16 | 20:33:5   |
|                                                                                                    | Т        | FEST                    | TEST-002  | TEST-002-02 |           | 1 レーザ       | 再開 |        | 2016/02/16    | 20:33:5   |
|                                                                                                    | T        | rest                    | TEST-002  | TEST-002-02 |           | 1 レーザ       | 中断 |        | 10 2016/02/16 | 20:33:5   |
| ■                                                                                                    | T        | FEST                    | TEST-002  | TEST-002-02 |           | 1 レーサ       | 着手 |        | 2016/02/16    | 20:33:4   |
| (F5) (F8)                                                                                                    | 6        | 確定-1205                 | HINBAN-04 | HINBAN-04   | HINMEI-04 | 4 ^`ンタ`-    |    | 10     | 25 2016/01/23 | 10:17:2   |
|                                                                                                    | 6        | 確定-1205                 | HINBAN-04 | HINBAN-04   | HINMEI-04 | 3 レーサ       |    | 10     | 25 2016/01/23 | 08:35:0   |
|                                                                                                    | 6        | 確定-1121                 | HINBAN-05 | HINBAN-05   | HINMEI-05 | 6 検査        |    |        | 15 2015/07/17 | 10:46:4   |
|                                                                                                    | 6        | 確定-1121                 | HINBAN-05 | HINBAN-05   | HINMEI-05 | 6 検査        |    |        | 15 2015/07/17 | 10:46:4   |
|                                                                                                    | 6        | 確定-1121                 | HINBAN-05 | HINBAN-05   | HINMEI-05 | 5 塗装        |    |        | 15 2015/07/17 | 10:46:3   |
|                                                                                                    | 6        | 確定−1121                 | HINBAN-05 | HINBAN-05   | HINMEI-05 | 4 溶接        |    |        | 15 2015/07/17 | 10:46:2   |
|                                                                                                    | 6        | 確定−1121                 | HINBAN-05 | HINBAN-05   | HINMEI-05 | 3 ヘンダー      |    |        | 15 2015/07/17 | 10:46:C   |
|                                                                                                    | 6        | 確定−1121                 | HINBAN-05 | HINBAN-05   | HINMEI-05 | 2 タッピング     |    |        | 15 2015/07/17 | 10:45:5   |
|                                                                                                    | 1        | 確定-1121                 | HINBAN-05 | HINBAN-05   | HINMEI-05 | 1 レーサ       |    | l l    | 15 2015/07/17 | 10:45:4 🕶 |
|                                                                                                    | <u> </u> |                         |           |             |           |             |    |        |               | <u> </u>  |
|                                                                                                    |          |                         |           |             |           |             |    |        |               | 閉じる       |

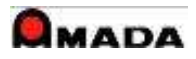

# 5. 作業完了入力

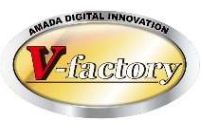

### 作業完了のみの利用も可能です。(工程進捗を取らない運用)

| 見 進捗キット<br>ファイル 準捗実装 准接                    | · 中了 不良履歴 焓                                                                           | 志治75装之 多種铅定                                            |                                                                  |                                                 |                                                | - 🗆 X                  |
|--------------------------------------------|---------------------------------------------------------------------------------------|--------------------------------------------------------|------------------------------------------------------------------|-------------------------------------------------|------------------------------------------------|------------------------|
| 作業手配台帳                                     | 更新(F1)                                                                                |                                                        | G) 検索(E)                                                         | 並び替え(0) すべて表示                                   | (A) ソフトSE/CS デモ用<br>JS002167                   |                        |
| 進捗     着完:       作業中        作業中        作業中 | <ul> <li>会社名</li> <li>(株山川エレクトロ</li> <li>(株良友製作所</li> <li>(株良友製作所</li> </ul>          | 注文番号 階<br>TEST<br>JIQ0001592-4<br>JIQ0001592-5         | 層 階層部品番号<br>1 TEST-001-011<br>1 QI642-Q0765<br>1 QI642-Q0765     | 部品名 ネ<br>ひだてすと 202<br>スリット円板 202<br>スリット円板 202  | t内納期 5配 完了<br>数量 数量 工程1 工程<br>1<br>1<br>1<br>1 | 程2 工程3 工程4 工程5 工程6 工程7 |
| 作業中<br>作業中<br>作業中<br>作業中                   | <ul> <li>(朝良友製作所)</li> <li>(朝在全グループ)</li> <li>(朝在全グループ)</li> <li>(朝在全グループ)</li> </ul> | JIQ0001592-3<br>NZM0009678<br>NZM0009665<br>NZM0009657 | 1 Q1642-Q0765<br>1 MH330-M0453<br>1 MH259-M0382<br>1 MH294-M0417 | スリット円板 200<br>センサ取付板 200<br>ストッパ 202<br>セクタ 202 | この部品を在庫<br>す                                   | に加え、作業手配台帳から削除しま       |
|                                            |                                                                                       |                                                        |                                                                  |                                                 | 注文番号                                           | NZM0009678             |
|                                            |                                                                                       |                                                        |                                                                  |                                                 | 部品番号                                           | MH330-M0453            |
|                                            |                                                                                       |                                                        |                                                                  |                                                 | 部品名                                            | センサ取付板                 |
| ▲<br>最大表示件数=50000<br>5/7  進捗               | バーコード / _ 進捗(@)<br>(F5)                                                               | 完了バ                                                    | ーコード   <mark>売7()</mark><br>8)                                   | ( <u>P)</u> ( <u>P)</u> (F11)                   | 現在の在庫数                                         | 11 完了日 2021/06/26 ++   |
|                                            |                                                                                       |                                                        |                                                                  |                                                 | 完了数                                            | 1 在庫数 12               |
|                                            |                                                                                       |                                                        |                                                                  |                                                 | 備考1                                            | ▲ 備考2                  |
|                                            |                                                                                       |                                                        |                                                                  |                                                 | 詳細在庫数変更                                        | OK キャンセル               |
|                                            |                                                                                       |                                                        |                                                                  |                                                 |                                                |                        |

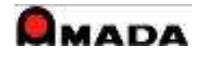

## 6. 不良内容入力·表示

進捗入力/作業完了入力

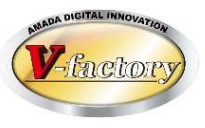

今回の作業で発生した不良内容を入力できます。 また過去に発生した不良内容を確認できます。

| )注意的 (新)<br>(注: 五) | 11111入기<br>누구관 미 미 | 100001E00 E                             |                                |
|--------------------|--------------------|-----------------------------------------|--------------------------------|
| /土ノ<br>            |                    | 100001092-0                             |                                |
| 部品                 |                    | リット円板                                   |                                |
| 着完                 | 9                  | 2000020 完了                              | •                              |
| 工程                 | lı∧ı−⊐−⊦, <u>b</u> | 0001170 レーザー2号機                         |                                |
| 担当                 | 海者バーコード  4         | 0002210 天田一郎                            | •                              |
| 作業                 | 時間                 | 分                                       |                                |
| 個数                 | t ا                | 不良数 h                                   |                                |
| 日何                 | 2                  | 1/06/26 不良入力像                           | 履歴)                            |
| 備去                 | 1  1<br>1 [        | 1:05:07                                 |                                |
| 備考                 | 不良登録               |                                         | •                              |
|                    | 旦来                 | 01640_00765                             | 注立 <del>死</del> 只 (100001500 5 |
|                    | 品名                 | 21042-00703                             | 製品番号 01642-00765               |
|                    | 取引先                | ㈱良友製作所                                  | 3011 8 19 1012 00703           |
|                    | 1/10/10/0          | 10012CXARCI IIII                        | 不自由穷                           |
|                    | 發生日                | 2021/06/26                              |                                |
|                    | ->                 | 2021700720                              | 「「」「「」」「」」                     |
|                    | <b>般</b> 作叙        | 5                                       |                                |
|                    | 不良数                |                                         |                                |
|                    | 製作区分               | · 🔽                                     | 対策内容                           |
|                    | 登目区分               |                                         |                                |
|                    |                    |                                         |                                |
|                    | 内谷区分               |                                         | 備考1                            |
|                    | 発生工程               | 』  レーザー2号機 ▼                            |                                |
|                    | 外注先                | •                                       |                                |
|                    | 扣当去                | 天田一郎 👻                                  | 備考2                            |
|                    |                    |                                         |                                |
|                    | 対束費用               |                                         |                                |
|                    | 口 対策5              | 1111日11日11日11日11日11日11日11日11日11日11日11日1 |                                |
|                    |                    |                                         |                                |
|                    |                    |                                         |                                |
|                    |                    |                                         |                                |
|                    |                    |                                         |                                |

#### 不良内容確認

| 着<br>完<br>確定-1<br>確定-1<br>確定-1        |                                                         | 品番号    |           | 画像(G)     |         | 食幣(E)   | 並び替え(の           | シ すべて       | 表示( <u>A</u> )   |        |                    |           |      |      |                                         |   |
|---------------------------------------|---------------------------------------------------------|--------|-----------|-----------|---------|---------|------------------|-------------|------------------|--------|--------------------|-----------|------|------|-----------------------------------------|---|
| 完 /注义<br>確定-1<br>確定-1<br>確定-1         | く留ち 教<br>1114 HINI<br>HINI<br>1121 HINI<br>HINI<br>HINI | 加曲写    |           |           | 1       | ++      |                  |             | Tipo             | T 10 . | Tipe               | Tipo      | TE9- | TiPo | Tille                                   | T |
| 唯定-1<br>確定-1<br>確定-1                  |                                                         |        | 部品番号      | 5000G     | 1 FIP)# | 開教量     | 上程1              | 上村王2        | 工程3              | 上不至4   | 117至5              | 上和16      | 工程/  | 工程8  | 二 1 1 1 1 1 1 1 1 1 1 1 1 1 1 1 1 1 1 1 | 1 |
| 確定-1<br>確定-1                          |                                                         | AN-03  | HINBAN-03 | HINNET-03 | 2016/02 | /20 23  | V=9              | カットング       | 179 -<br>18 -    | 冷按     | 塗衣<br>淪進           | 快回        |      |      |                                         | - |
| 確定-1                                  | HIN                                                     | ANH04  | HINBAN-02 | HINMET-02 | 2016/02 | /27 25  | 1/               | カットング       | 11/2-            | 溶接     | 塗装                 | ***<br>检查 |      |      |                                         | - |
| ····································· | HIN                                                     | BAN-03 | HINBAN-03 | HINMEI-03 | 2016/02 | /28 25  | レーサ              | タッピング       | 124-             | 溶接     | 塗装                 | 検査        |      |      |                                         |   |
| 確定-1                                  |                                                         | 8AN-04 | HINBAN-04 | HINMEI-04 | 2016/02 | /29 25  | レーサ              | タッピング       | ヘンダー             | 溶接     | 塗装                 | 検査        |      |      |                                         |   |
| 確定-1                                  | HIN                                                     | 8AN-05 | HINBAN-05 | HINMEI-05 | 2016/00 | /01 25  | レーサ゜             | タッピング       | ヘンダー             | 溶接     | 塗装                 | 検査        |      |      |                                         |   |
|                                       | 1128 HIN                                                | 8AN-01 | HINBAN-01 | HINMEI-01 | 2016/03 | /02 25  | レーサ              | タッピング       | ヘンダー             | 溶接     | 塗装                 | 検査        |      |      |                                         |   |
|                                       | HIN                                                     | 3AN-02 | HINBAN-02 | HINMEI-02 | 2016/00 | /03 25  | レーサ <sup>*</sup> | タッピング       | 1:29-            | 溶接     | 塗装                 | 検査        |      |      |                                         |   |
|                                       | HIN                                                     | BAN-03 | HINBAN-03 | HINMEI-03 | 2016/00 | 1/05 25 | V-7              | タッビング       | 1.74-            | 浴狻     | 塗装                 | 検査        |      |      |                                         |   |
|                                       | HUN                                                     | AN=04  | HINBAN-04 | HINNEI-04 | 2016/0  | 1/06 25 | 1/=-11           | クッヒノノ カーレンパ | 1 /9 -<br>1 /9 - | /谷牧    | <b>坐</b> 衣<br>  涂粧 | 快直        |      |      |                                         | - |
| 不良履                                   | <b>歴</b>                                                |        |           |           |         | × ×     |                  |             |                  |        |                    |           | _    | _    |                                         |   |
| 品番                                    | F H                                                     | NBAN   | 1-03      |           |         | 注文番     | 号                | 確定一         | 114              |        |                    |           |      |      |                                         |   |
| 品名                                    | i A                                                     | NMEI   | -03       |           |         | 製品番     | 号 [              | HINBA       | N-03             |        |                    |           |      |      |                                         |   |
| 取引                                    | 先 で                                                     | 朱)ア:   | マダ        |           |         | 今回不     | 良数               | 0           |                  |        |                    |           |      |      |                                         |   |
| 材料                                    | 名家                                                      | -00°   | 0.8-1828  | ×914      | ¥       | / [] .  | 1                | 材料          | 在庫数              | l I    | 29.9               | 在庫        | 調整   |      |                                         |   |
| <b>7</b>                              | 発生日                                                     | 製      | 作区分离      | 発見区分      | 製作数     | 不良数     | -                | 工程名         |                  | 不良     | 内容                 | 担         | 当者名  | 画像   | 注文番                                     |   |
|                                       | 16/02/10                                                |        |           |           | 5       | 1       |                  |             | E                | 面取り;   | 過多                 |           |      |      | 確定-111                                  |   |
|                                       | 16/02/07                                                |        |           |           | 10      | 1       |                  |             | 5                | スタット   | 外れ                 |           |      |      | 確定-111                                  |   |
|                                       | 16/02/04                                                |        |           |           | 15      | 1       |                  |             | 1                | 外観キ    | ズ不良                | 8         |      |      | 確定-111                                  |   |
|                                       | 16/02/03                                                |        |           |           | 8       | 1       | -                |             | -                | 举曲(千   |                    |           |      | -    | 確定-111                                  |   |
|                                       | 10/02/02                                                | _      |           |           | -       |         |                  |             | 1                |        | キオさ                |           |      |      |                                         |   |
|                                       | 16/02/0                                                 |        |           |           | 0       | 1       |                  |             | 2                | 10101  | 広小長                | 5         |      | 1    | DH1F-111                                |   |

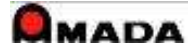

## 7. この部品の画像

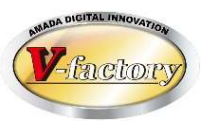

#### 画像モジュールとの連携で「この部品の画像」を表示できます。(画像クライアントのインストールが必要)

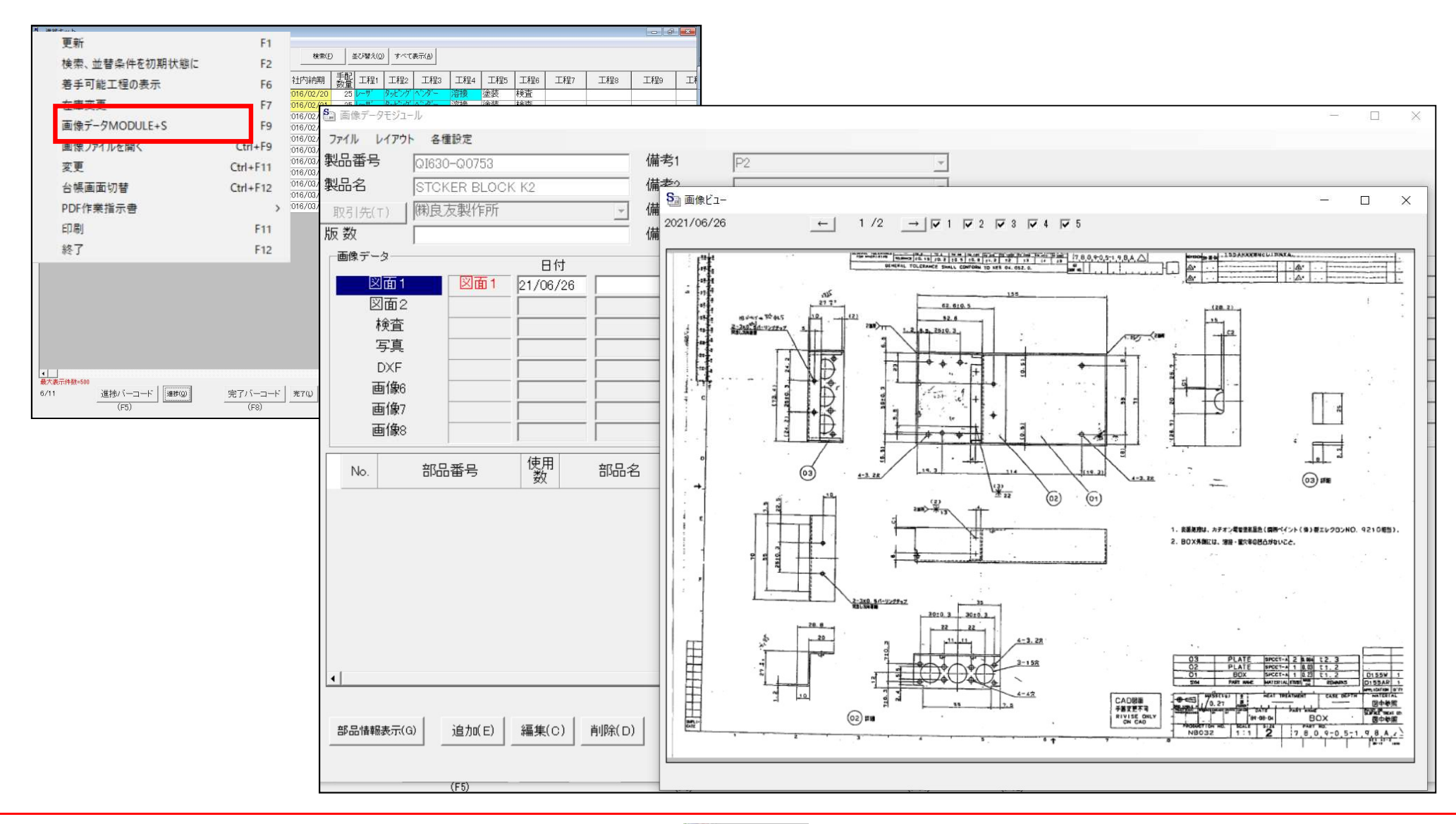

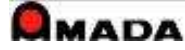

## 8. 検査測定結果入力

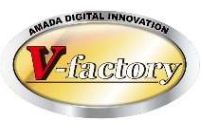

事前に受注出荷モジュールで登録した検査項目を画面に表示できます。 チェックを付与することで「実施・確認した証拠」を記録できます。 測定寸法を入力することで、収集データに基づく統計・分析も可能です。

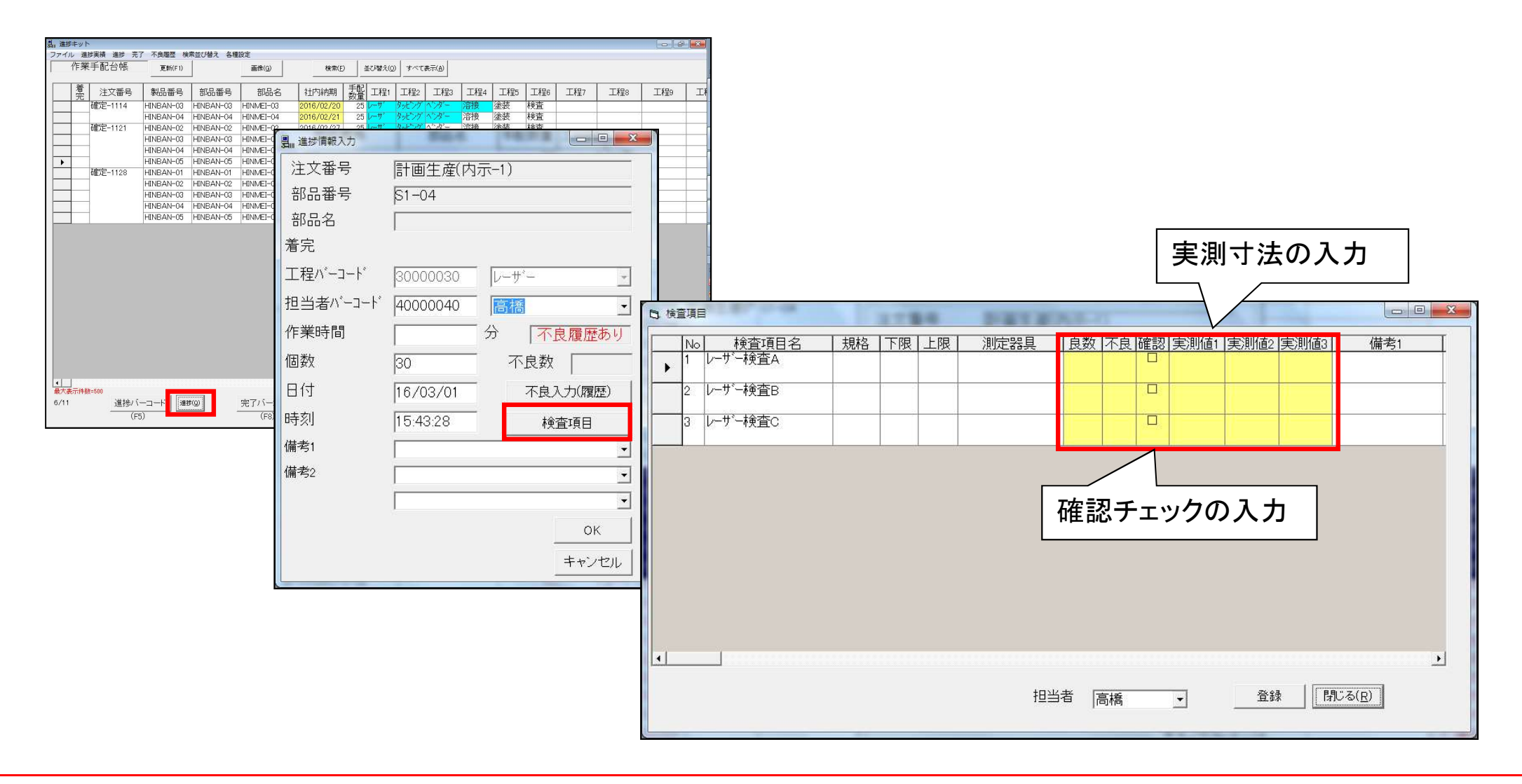

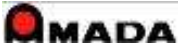

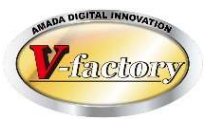

画像モジュールとの連携機能で「検査図面登録」が可能です。(画像クライアントのインストールが必要) 事前に画像モジュールに登録した検査図面を呼び出し、その検査図面への検査結果の記録が可能です。

進捗入力/作業完了入力

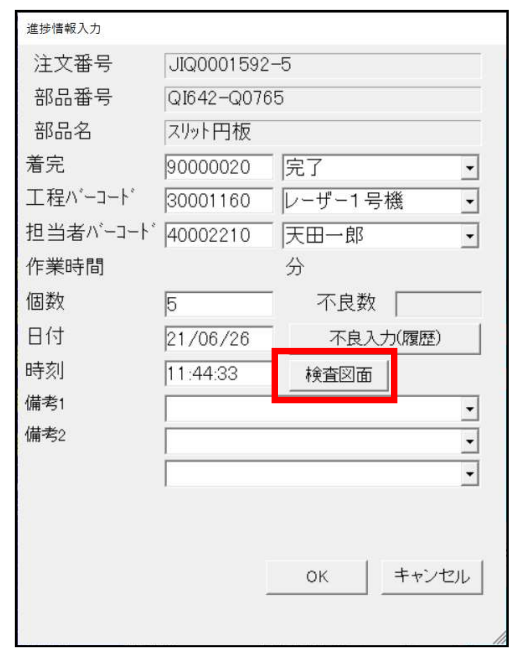

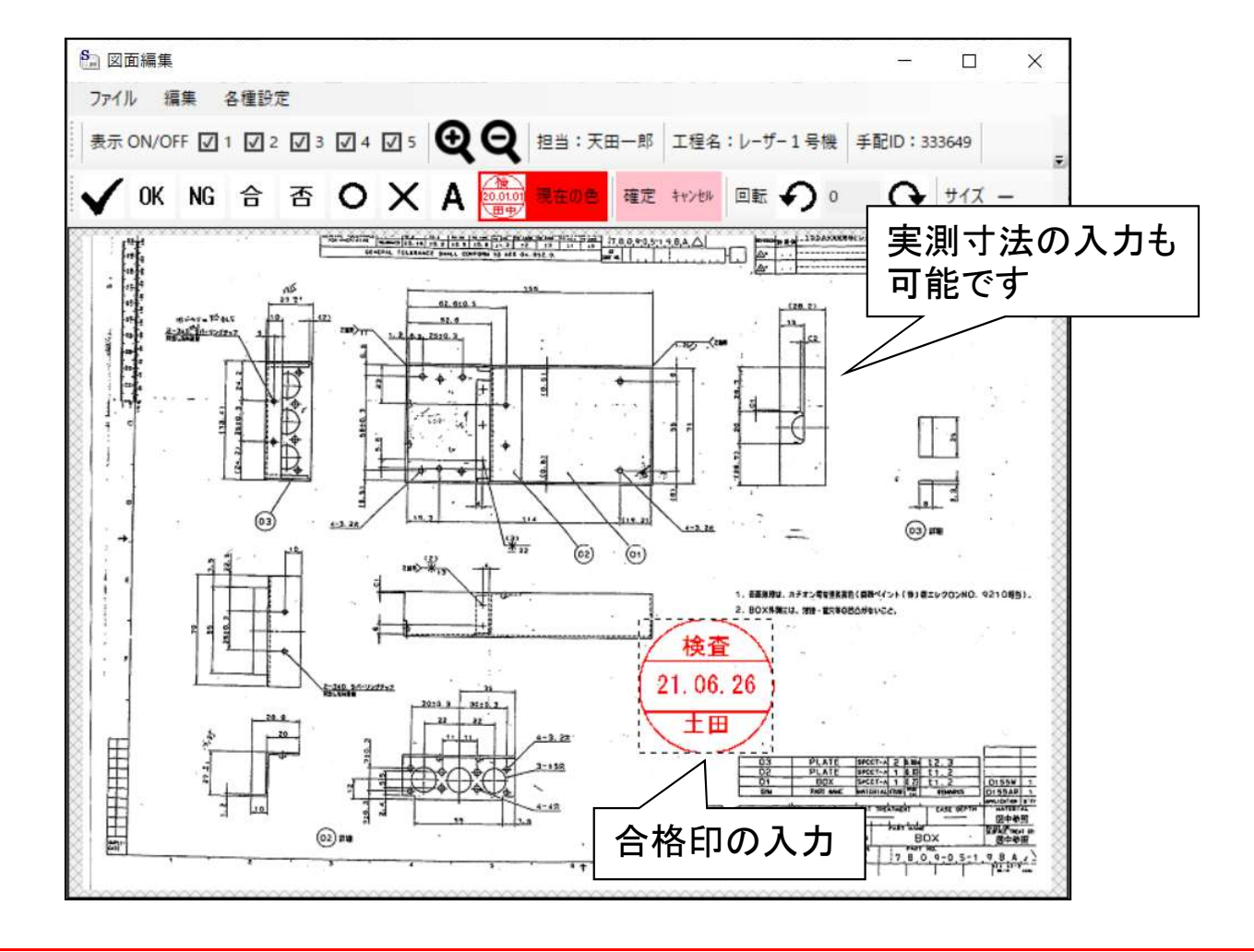

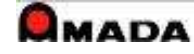

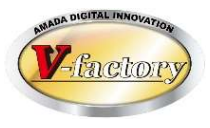

### 受注出荷モジュールで保存したPDF指示書が表示できます。

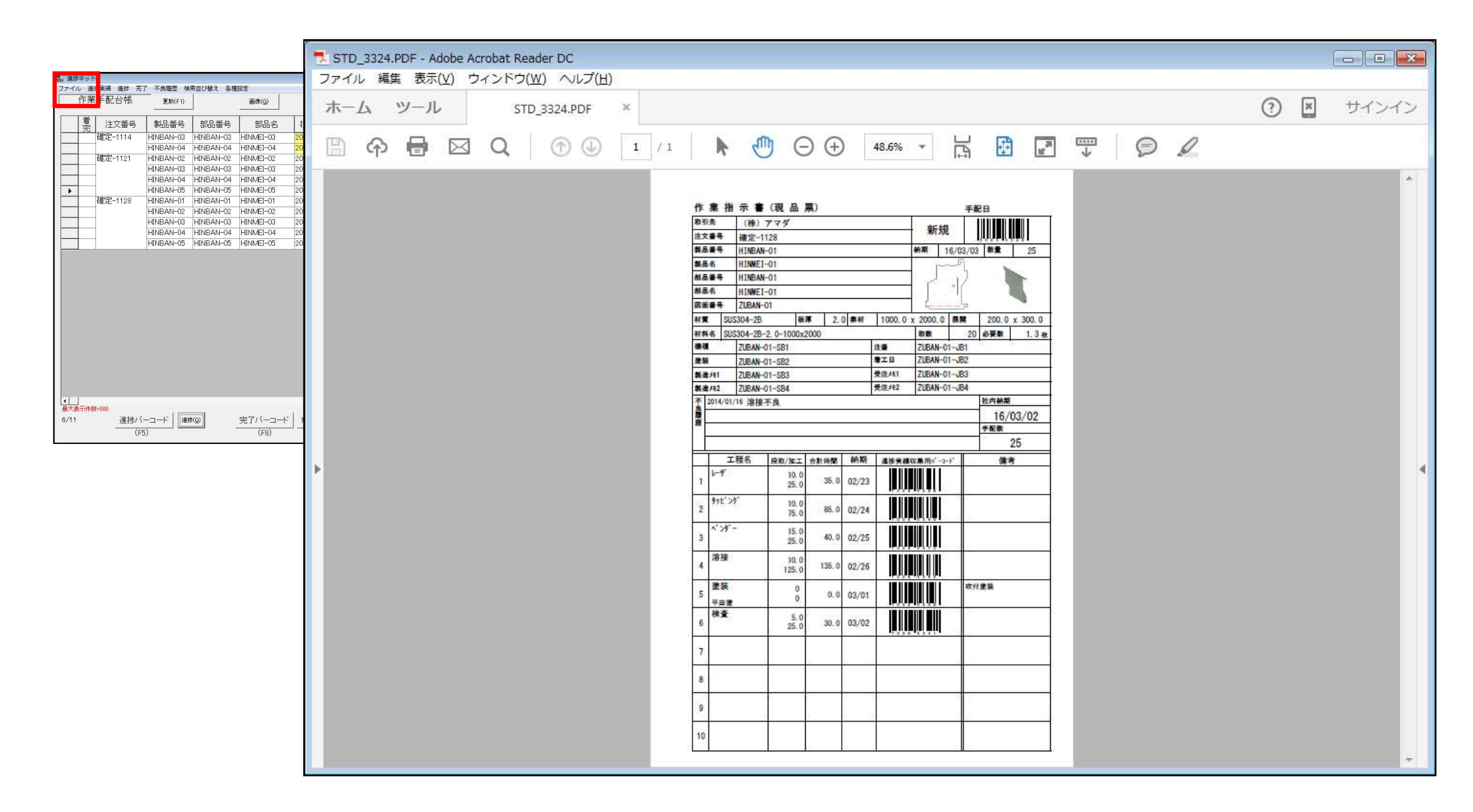

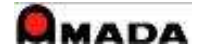

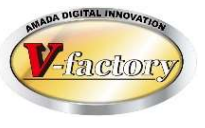

## 11. 時間割の表示(スケジュール管理) ※ドットネット版のみ

#### 受注出荷モジュールで作成した時間割が表示できます。

| 🛃 予定表 |                                                                                                    |                                                    |
|-------|----------------------------------------------------------------------------------------------------|----------------------------------------------------|
|       | 2021年 6月 26日                                                                                                    | レーザー<br>1号機                                        |
| 8 午前  | 山川エ VBE030042 EQ7-E0980 Zジクモータベースカベ<br>-937A 社内納期07/09(レーザー1号機 31.0分) 山川エ VBE030405 EQ0-E0213 036ホウネッイタ859A 社内納期07/13(レーザー1号機 31.0分)          | □ 完了                                               |
| 9 00  | 山川エ VBE030042 EQ0-E0603 TジクレンケッA937A<br>社内納期07/09(レーザー1号機 31.0分) 山川エ VBE030042 EQ6-E0759 ランプがー <sup>5</sup> 937A 社<br>内納期07/09(レーザー1号機 31.0分) | <ul> <li>作業中</li> <li>未着手</li> <li>今回追加</li> </ul> |
| 10 00 | 山川エ VBE030042 EQ1-E0754 Zジクドク937A 社内納期07/09(レーザー1号機 31.0分)                                                                                    |                                                    |
| 11 00 | 山川エ VBE030042 EQ7-E0550 ショウドセンサーマドオサエ937A 社内納期07/09(レーザー1号機 31.0分)                                                                            | ED刷                                                |
| 12 午後 |                                                                                                    | 画面設定                                               |
| 1 00  | 山川エ VBE030042 EQ7-E0750 ホンププレート937A<br>社内納期07/09(レーザー1号機 31.0分) 山川エ VBE030042 EQ7-E0980 Zジクモータベースカベ<br>-937A 社内納期07/09(レーザー1号機 31.0分)         | бВ                                                 |
| 2 00  | 山川エ VBE030042 EQ1-E0504 サイドカベーステー<br>B937A 社内納期07/09(レーザー1号機 31.0分)<br>社内納期07/09(レーザー1号機 31.0分)                                               | ○週<br>○月                                           |
| 3 00  | 山川エ VBE030042 EQ1-E0754 Zジクドク937A 社内納期07/09(レーザー1号機 31.0分)                                                                                    | 書き込み                                               |
| 4 00  | 山川エ VBE030042 EQ8-E0981 YZエンコーダフレート937A 社内納期07/09(レーザー1号機 31.0分)                                                                              | 進捗設定                                               |
| 5 00  | 山川エ VBE030042 EQ8-E0751 ランプホルダ937A 社内納期07/09(レーザー1号機 31.0分)                                                                                   | 閉じる                                                |
| 6 00  |                                                                                                    |                                                    |

※時間割

受注出荷モジュールで自動生成されるスケジュールは日割です。

1日の時間割を現場に指示するが必要であれば、手動による時間割作成が可能です。

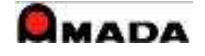

## 12. 手配関連等フォルダリンク ※ドットネット版のみ

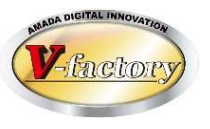

受注出荷モジュールの手配関連フォルダ、製品部品関連フォルダにアクセスできます。 例えば、現場で撮影した写真を作業完了履歴に紐付けて保管する運用が可能になります。

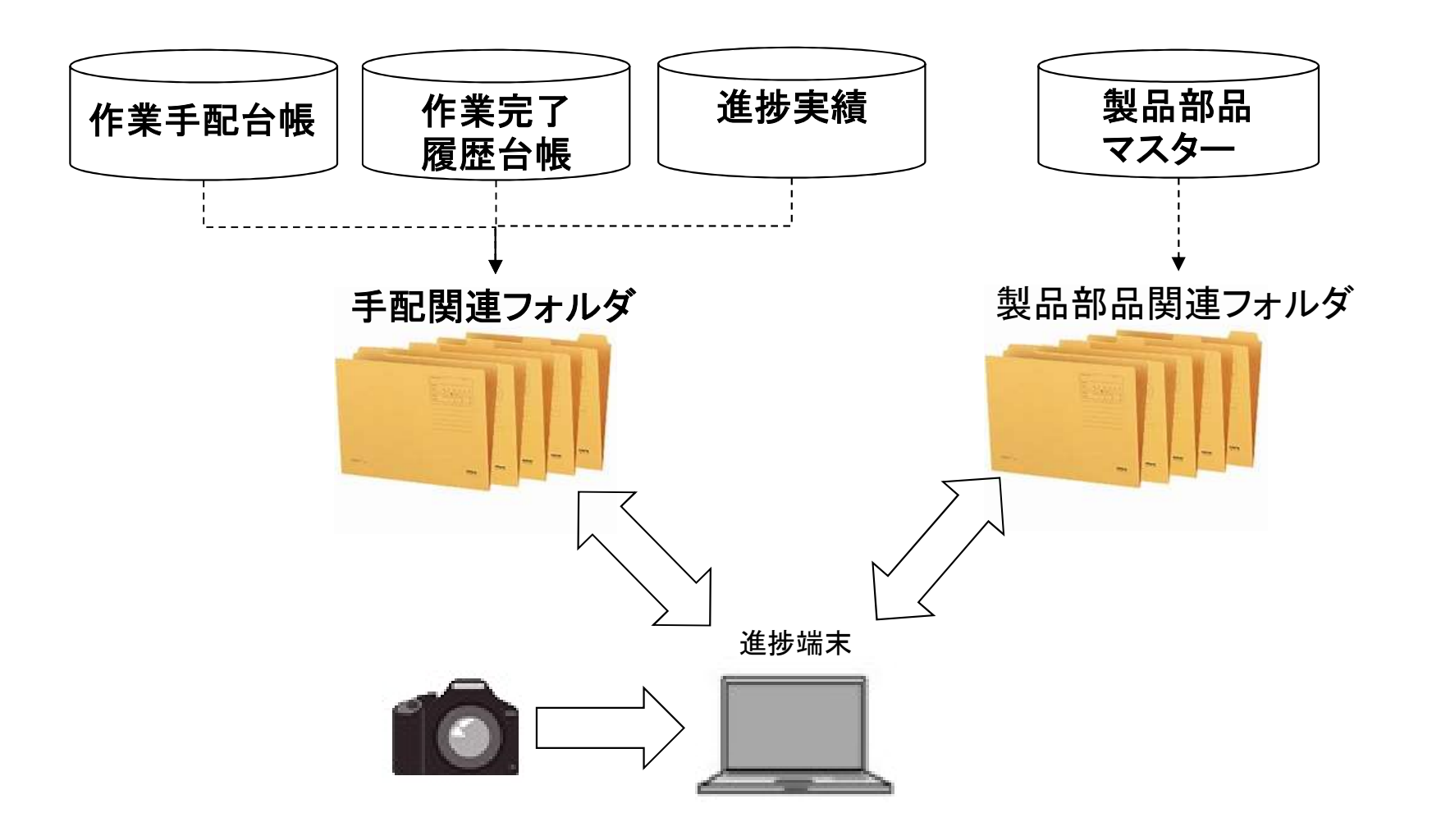

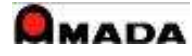

13. 在庫入力

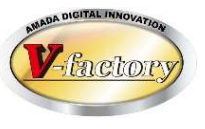

#### 在庫を入力することが出来ます。

例えばタブレット端末等で進捗キットをご利用の場合、在庫を数え、その場で入力することが可能です。

| u 進捗キット             |                        |                |           |                 |              |      |         |                 |          |                      |     |     |     |     |     | ×  |
|---------------------|------------------------|----------------|-----------|-----------------|--------------|------|---------|-----------------|----------|----------------------|-----|-----|-----|-----|-----|----|
| ファイル 進              | 実績 進捗 完                | 了不良履歴植         | 索並び替え 各種  | 設定              |              |      |         |                 |          |                      |     |     |     |     |     |    |
| 作業                  | 戶配台帳                   | 更新(F1)         |           | 画像(G)           | 検索(E         |      | 並び替え(Q) | ) すべて           | 表示(A)    |                      |     |     |     |     |     |    |
|                     | _                      |                | -         |                 |              |      |         | 1               | 1        | 1                    |     |     |     |     |     | -  |
| 富                   | 注文番号                   | 製品番号           | 部品番号      | 部品名             | 社内納期         | 于即勤量 | 工程1     | 工程2             | 工程3      | 工程4                  | 工程5 | 工程6 | 工程7 | 工程8 | 工程9 | 11 |
|                     | 確定-1114                | HINBAN-03      | HINBAN-03 | HINMEI-03       | 2016/02/20   | 25   | レーサ     | タッピング           | 174-     | 溶接                   | 塗装  | 検査  |     |     |     |    |
|                     |                        | HINBAN-04      | HINBAN-04 | HINMEI-04       | 2016/02/21   | 25   | レーザ     | タッピング           | 124-     | 溶接                   | 塗装  | 検査  |     |     |     |    |
|                     | 確定-1121                | HINBAN-02      | HINBAN-02 | HINMEI-02       | 2016/02/27   | 25   | レーザ     | タッピング           | ハンダー     | 溶接                   | 塗装  | 検査  |     |     |     |    |
|                     | 1                      | HINBAN-03      | HINBAN-03 | HINMEI-03       | 2016/02/28   | 25   | レーザ     | タッピング           | ハンター     | 溶接                   | 塗装  | 検査  |     |     |     |    |
|                     | 1                      | HINBAN-04      | HINBAN-04 | HINMEI-04       | 2016/02/29   | 25   | レーザ     | タッピング           | ハンダー     | 溶接                   | 塗装  | 検査  |     |     |     |    |
| •                   |                        | HINBAN-05      | HINBAN-05 | HINMEI-05       | 2016/03/01   | 25   | レーサ     | タッピング           | ハンダー     | 溶接                   | 塗装  | 検査  |     |     |     |    |
|                     | 確定-1128                | HINBAN-01      | HINBAN-01 | HINMEI-01       | 2016/03/02   | 25   | レーサ     | タッピング           | ハンダー     | 溶接                   | 塗装  | 検査  |     |     |     |    |
|                     |                        | HINBAN-02      | HINBAN-02 | HINMEI-02       | 2016/03/03   | 25   | レーサ     | タッピング           | ハンダー     | 溶接                   | 塗装  | 検査  |     |     |     |    |
|                     | 1                      | HINBAN-03      | HINBAN-03 | HINMEI-03       | 2016/03/05   | 25   | レーサ     | タッピング           | ベンダー     | 溶接                   | 塗装  | 検査  |     |     |     |    |
|                     |                        | HINBAN-04      | HINBAN-04 | HINMEI-04       | 2016/03/06   | 25   | レーサ     | タッピング           | ヘンダー     | 溶接                   | 塗装  | 検査  |     |     |     |    |
|                     | 1                      | HINBAN-05      | HINBAN-05 | HINMEI-05       | 2016/03/07   | 25   | レーサ     | タッピング           | ヘンダー     | 溶接                   | 塗装  | 検査  |     |     |     |    |
|                     |                        |                |           |                 |              |      |         |                 |          |                      |     |     |     |     |     |    |
| ▲<br>最大表示件制<br>6/11 | <mark>t=500</mark><br> | (+'   [#<br>5) | \$@       | 完了バーコート<br>(F8) | : <u>770</u> |      | §       | 証印刷(P)<br>(F11) | )終<br>(F | 7( <u>R</u> )<br>12) | ]   |     |     |     |     |    |

| 詳細在庫設定 |           |
|--------|-----------|
| 部品番号   | HINBAN-03 |
| 部品名    | HINMEI-03 |
| 在庫総数   | 25 在庫3    |
| 在庫1    | 在庫4       |
| 在庫2    | 在庫5       |
| 棚番     |           |
|        | OK キャンセル  |
|        |           |

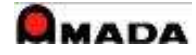

## 14. 従来版とドットネット版

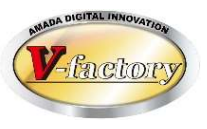

進捗キットは「従来版」と「ドットネット版」の2タイプあります。 混在利用は出来ませんので、どちらかに統一して頂く必要があります。 お薦めは「ドットネット版」です。

| 項目              | 従来版 | ドットネット版 | •階層/階層部品番号表示                          |
|-----------------|-----|---------|---------------------------------------|
| 一覧表示の機能拡張       | ×   | 0       | │                                     |
| 検索の機能拡張         | ×   | 0       | •合計作業時間表示                             |
| 検査図面記録          | ×   | 0       |                                       |
| 時間割表示(スケジュール管理) | ×   | 0       | 】 \                                   |
| 手配関連等フォルダリンク    | ×   | 0       | │ \ •取引先表示順(FROM-TO)                  |
|                 |     |         | 「──────────────────────────────────── |

#### ·出荷予定日(FROM-TO)

#### ・日付項目カレンダ検索

#### 従来版

|           |                             | 2021/00/29 |
|-----------|-----------------------------|------------|
| 受注出荷進捗キット | (株)ケーブルソフトウェア               | 2025/01/11 |
|           | / <del>14</del> 1万 ブリリフトウェマ | 2025/01/11 |

#### ドットネット版

| 「「ドタ人クビューリ     | (株)ワーノルソノトワエア  | 2024/06/22 |
|----------------|----------------|------------|
| ☞受注出荷進捗キット(DN) | (株)ケーブルソフトウェア  | 2024/10/30 |
|                | (#*)ケーブルソフトウェア | 2022/05/24 |

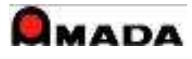

# 15. 特記事項

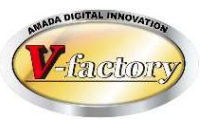

### (1)システム要件

- •WindowsPC/Windowsタブレット
- ・Windows10(Home/Pro)以降(推奨64ビット)のOS
- ・Celeron以上(推奨Core i5以上)のCPU
- ・4GB以上(推奨8GB以上)のメモリ
- ・100GB以上のストレージ空き容量
- ・1366x768以上(推奨1920x1080以上)のグラフィック

・MS-Office Access 2016 RuntimeまたはAccess 365 Runtime(通常は無償版を利用。製品版も利用可)

・インターネット接続環境

#### (2)注意点

- ・無線LAN環境または有線LAN環境。(推奨は有線LAN環境)
- ·受注出荷モジュールが導入済みであること。(進捗キット単独では利用不可)
- ・ACCESSランタイムは受注出荷モジュールと同じバージョンをセットアップしてください。
- ・進捗キットは受注出荷モジュールのバージョンと合せてください。
- ・WindowsPC/Windowsタブレットの内蔵カメラによるバーコード読込みはできません。

(3)カスタマイズ

〔できること〕

表示画面(作業手配台帳・手配工程台帳)のレイアウト変更(並び・幅)は可能です 受注出荷モジュールで作成したカスタマイズ帳票を実装することも可能です。

[できないこと]

受注出荷モジュールのように、表示項目の追加/削除やボタン追加は出来ません。

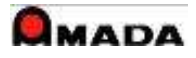